# ESCUELA SUPERIOR POLITECNICA DEL LITORAL

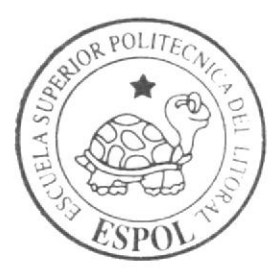

Programa de Tecnología en Computación y Diseño Gráfico y Publicitario

PROYECTO DE GRADUACIÓN

## Previo a la obtención del título de: Tecnólogo en Diseño Gráfico y Publicitario

### T e m a:

Cabina "Centro de Información Campus Las Peñas" Multimedia Coorporativo del Programa de Tecnología en Computación y Diseño Gráfico y Publicitario (PROTCOM)

## MANUAL DE DISEÑO

### AUTORES:

Rubén Ortega Carlos Nacipucha

### DIRECTOR:

Lcdo. Alex Espinoza

## ΑÑΟ

### 2004

ESCUELA SUPERIOR POLITÉCNICA DEL LITORAL

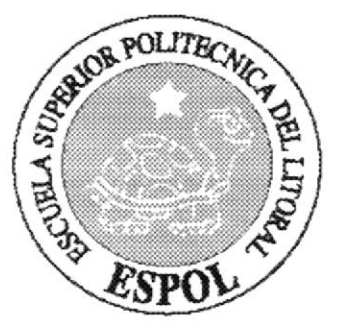

### PROGRAMA DE TECNOLOGÍA EN COMPUTACIÓN Y DISEÑO GRÁFICO Y PUBLICITARIO

**PROYECTO DE GRADUACIÓN** 

PREVIO A LA OBTENCIÓN DEL TÍTULO DE TECNÓLOGO EN DISEÑO GRÁFICO Y PUBLICITARIO

TEMA CABINA "CENTRO DE INFORMACIÓN CAMPUS LAS PEÑAS" MULTIMEDIA COORPORATIVO DEL PROGRAMA DE TECNOLOGÍA EN COMPUTACIÓN Y DISEÑO GRÁFICO Y PUBLICITARIO (PROTCOM)

## MANUAL DE DISEÑO

AUTORES RUBÉN ORTEGA CARLOS NACIPUCHA

DIRECTOR LCDO. ALEX ESPINOZA

> AÑO 2004

## DECLARACIÓN EXPRESA

La responsabilidad de los hechos, ideas y doctrinas expuestas en este Proyecto de Graduación que nos corresponde exclusivamente; y el patrimonio intelectual del mismo al **PROTCOM** (*Programa de Tecnología en Computación y Diseño Gráfico y Publicitario*) de la Escuela Superior Politécnica del Litoral.

(Reglamento de Exámenes y Títulos Profesionales de la ESPOL).

### AGRADECIMIENTO

La Trayectoria de mi carrera ha culminado, lo cual es mi intención agradecer, principalmente a Dios ya que fue su voluntad el haber llegado al fin de una etapa de mi vida estudiantil.

Luego, debo agradecer a mis padres por el esfuerzo y perseverancia que tuvieron al apoyarme durante el transcurso de mi carrera.

Agradezco también a mis familiares y amigos ya que junto a ellos he llegado hasta aquí, gracias a la constancia y ayuda mutua que hemos brindado.

### DEDICATORIA

Dedico este trabajo a mis padres, ya que ellos son los que me han apoyado en esta labor y son los merecedores de ese orgullo debido a su gran deseo de superación hacia mí.

También lo dedico a una persona en especial que ha estado a mi lado durante este proyecto.

Rubén Ortega M.

### FIRMA DEL DIRECTOR DEL PROYECTO DE GRADUACIÓN

LCDO. ALEX ESPINOZA

### FIRMA DE LOS AUTORES DEL PROYECTO DE GRADUACIÓN

ARO RIINO **RUBEN ORTEGA MORENO** 

A

CARLOS NACIPUCHA

### TABLA DE CONTENIDO

## **CAPÍTULO 1**

| 1. Generalidades                     | .1  |
|--------------------------------------|-----|
| 1.1. Acerca de éste manual           | . 1 |
| 1.2. A quién va dirigido éste manual | .2  |

## **CAPÍTULO 2**

| 2. Introducción            | 1 |
|----------------------------|---|
| 2.1.Objetivos Generales    | 2 |
| 2.2.Objetivos Particulares | 2 |

## CAPÍTULO 3

| 3. Característ | icas de Operación                                  | 1 |
|----------------|----------------------------------------------------|---|
| 3.1. Requerim  | ientos de Hardware                                 | 1 |
| 3.2. Requerim  | ientos de Software                                 | 2 |
| Fig. 3.2.1.    | Sistema Operativo                                  | 2 |
| Fig. 3.2.2.    | Software para el desarrollo y ejecución del CD-ROM |   |
| Fig. 3.2.3.    | Software para retoques y tratamientos de fotos     |   |
| Fig. 3.2.4.    | Software para el desarrollo de textos y gráficos   | 4 |
| Fig. 3.2.5.    | Software para ejecución de videos y animaciones    | 4 |
| Fig. 3.2.6.    | Software para edición de animaciones               | 5 |
| Fig. 3.2.7.    | Software para edición de sonidos                   | 5 |

## **CAPÍTULO 4**

| 4.  | Diagrama Jerárquico          | 1 |
|-----|------------------------------|---|
| 4.1 | Estructura de subdirectorios | 2 |

## **CAPÍTULO 5**

| . Estandarización y formatos             | l |
|------------------------------------------|---|
| .1. Tipografia                           |   |
| .2. Cromática                            |   |
| 3. Esquema de estandarización de páginas | ł |
| 5.3.1. Página principal                  | ; |
| 5.3.2. Página 27 Años                    | ł |
| 5.3.3. Programas Académicos              | , |
| 5.3.4. Infraestructura                   | , |
| 5.3.5. Emprendedores                     | 1 |
| 5.3.6. Staff                             | , |

## CAPÍTULO 6

| 6. Dise | de Archivos | 1 |
|---------|-------------|---|
|---------|-------------|---|

## **CAPÍTULO 7**

| 7. Diseño de entradas y salidas | 1 |
|---------------------------------|---|
| 7.1. Diseño de páginas          | 1 |
| 7.1.1. Página de introducción   | 1 |
| 7.1.2. Pantallas del CD         | 3 |

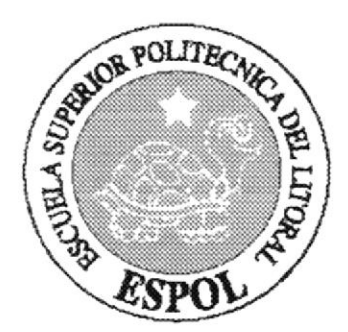

## CAPÍTULO 1.

## GENERALIDADES

### 1. GENERALIDADES

#### 1.1 ACERCA DE ESTE MANUAL

Este manual es el resultado de investigaciones y aplicaciones para el desarrollo, diseño y elaboración de multimedia (CD-ROM) Centro de Información PROTCOM (Programa de Tecnologías en Computación y Diseño Gráfico).

Como herramienta de diseño se utilizaron los siguientes programas:

- Director 9.0
- Adobe Photoshop 7.0
- Adobe Illustrator 10
- Adobe After Effects
- Macromedia Flash MX
- Sound Forge

Las ilustraciones, fotografías y collage, fueron trabajados en un programa editor de pixeles llamado Adobe Photoshop.

Sus especificaciones fueron en medida al archivo trabajado en el programa Director al cual fueron importadas. En nuestro caso, trabajamos con este software en un marco visual de 800 x 600 píxeles.

Esta línea gráfica fue ubicada de manera demostrativa para una mayor comprensión del usuario, (con un soporte textual a las ilustraciones) y su interacción está directamente ligada a los movimientos que realice el usuario del CD con el Mouse. Cada acción del Mouse se da a notar con un evento explicativo y animación de objetos, los videos principales siempre aparecerán en el centro de la pantalla y será entrevista a la autoridad de la carrera., Esto fue dado gracias a la programación dada en Director, que a su vez interactúa con programas de animación, los editores de videos Adobe After Effects y Macromedia Flash MX.

Se dispone de opciones en el que interactúan directamente el usuario con sonido y fotos animadas en la página principal, las mismas que permitirán navegar y obtener información que se requiere en unos cuantos pasos.

El presente manual cuenta con cinco capitulos estructurados de la siguiente manera:

- Generalidades
- Introducción
- Ambiente Operacional
- Diagrama Jerárquico
- Diseño de Pantallas (Entrada / Salidas)

### 1.2 A QUIÉN VA DIRIGIDO ESTE MANUAL

Esta dirigido a todas las personas interesadas y desee conocer sobre los proyectos que realiza PROTCOM y su desarrollo que se viene dando en esta área. De igual manera a los estudiantes que proyecten en su futuro el estudio y superación como una herramienta de trabajo.

El propósito de redactar este manual ha sido no solo reunir información útil sino a su vez darles a conocer de manera clara información para los cursos, seminarios y diplomados.

Nuestro propósito es que quienes utilicen este manual, puedan llegar a comprender y manejar correctamente este CD-ROM.

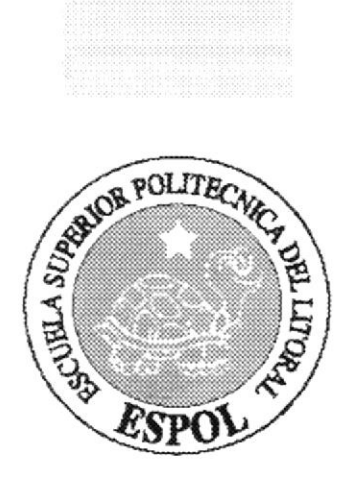

## CAPÍTULO 2.

## INTRODUCCIÓN

## 2. INTRODUCCIÓN

El material que proporciona este manual contiene cinco capitulos de manera detallada, se especifican y explican los diferentes eventos y procedimientos que se han tomado para el diseño del CD-ROM.

En la utilización de las herramientas de diseño como Director (para la programación del CD). Photoshop (para el retoque de fotos y elaboración de collages) nos dimos cuenta de su gran capacidad y flexibilidad en el ambiente de multimedia, cada uno de estos softwares aportan en gran parte a la creatividad y a la destreza de los profesionales que se involucran en esta área de trabajo, esto lleva a notar la eficiencia y excelencia del producto final para proyectar a la empresa con una imagen nueva y renovada.

Selección de la media: Balance en los medios, la aplicación incorpora el uso de:

- Vídeo
- Texto
- Sonido / música
- · Fotos animadas y estáticas

La tendencia de diseño y animación se baso en el concepto del usuario final, PROTCOM, siempre fijándonos en cuales son las posibles necesidades de ellos. Toda imagen es alusiva al texto de cada capitulo, y los eventos siempre se darán a medida que el usuario manipule el CD, esto es con sonidos y animación de imágenes. Para todos los logos animados y Videos que se encuentran en el CD se ha utilizado tecnologías de animación 2D y 3D utilizando así los softwares como Flash y After Effects, para la edición e importación de formatos de videos.

La programación de este producto se la realizó mediante el software de animación multimedia llamado Director 8.0, entre los componentes de este se incluyen librerías propias del mismo para realizar animaciones predefinidas, e incluye código interno mediante un lenguaje de programación propio de Director llamado "Código Lingo", este lenguaje de flexibilidad a toda creatividad para la animación e interacción de los eventos del CD-ROM, en cada objeto que se incluye en el escenario (Cast), se programa dependiendo de la acción o evento a realizarse, haciendo así cada página del CD amigable al usuario.

Los sonidos o la música de fondo que se asocian fueron tratados en programas tales como Sound Forge.

### 2.1 OBJETIVOS GENERALES

El objetivo que persigue este manual se detalla a continuación.

- Otorgar al usuario las instrucciones correctas y precisas, para un eficiente acceso y navegación al CD-ROM.
- Explicar en forma especifica y amplia, los pasos previos para la construcción y diseño del CD-ROM y utilización de recursos que han sido empleados para su perfecto funcionamiento.
- Crear una guía para futuros graduados de colegios e interesados en las carreras de PROTCOM, haciendo de fácil acceso este tipo de información.

### 2.2 OBJETIVOS PARTICULARES

- Crear una aplicación interactiva para ser usado como una pieza promocional con el propósito de dar a conocer más sobre la ESPOL, PROTCOM y sus proyectos.
- Exaltar logros de PROTCOM.
- Dar una mayor facilidad de diseño al usuario para el mejor entendimiento del desarrollo de este CD-ROM, y para su mejor ubicación en el mismo.
- Dar a conocer las características de cada materia y todo lo que se puede llegar a hacer en cada una de ellas.

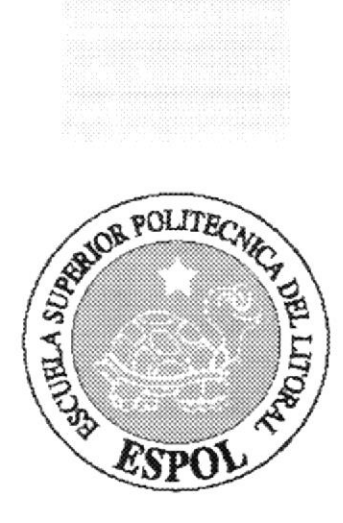

## CAPÍTULO 3.

## CARACTERÍSTICAS DE OPERACIÓN

## 3. CARACTERÍSTICAS DE OPERACIÓN

La elaboración del CD-ROM para el Manual de Especificaciones requiere de las siguientes consideraciones a nivel de hardware y software:

- La información del CD-ROM se encuentra almacenada de tal manera que el usuario puede acceder a ella en el momento que desee al ejecutar el mismo.
- No será necesario que el usuario tenga dominio del manejo de la computadora, con los conocimientos básicos podrá ejecutar el CD.
- El usuario que disponga de una máquina con los requerimientos que se especifican en el CD, podrá ejecutar sin dificultad.
- El CD se auto ejecuta en el momento que éste se ingresa su lector del computador.
- La información contenida dentro del CD, no podrá ser variada.
- La información es exclusiva de este CD y de la ESPOL.

### **3.1. REQUERIMIENTOS DE HARDWARE**

Como requerimiento base para hardware, se requiere del equipo detallado a continuación con las siguientes características:

| EQUIPO | COMPONENTES                                                                                    | CARACTERÍSTICAS                                                                                         |
|--------|------------------------------------------------------------------------------------------------|----------------------------------------------------------------------------------------------------|
| EQUIPO | COMPONENTES<br>Procesador<br>Memoria RAM<br>Disco Duro<br>Tarjeta de video<br>Monitor<br>Mouse | CARACTERÍSTICAS<br>Pentium IV de 1Gb.<br>256 Mb.<br>40 Gb.<br>PCI SVGA de 64 Mb.<br>SVGA de 20"<br>PS/2 |
|        |                                                                                                |                                                                                                    |

#### 3.2. REQUERIMIENTOS DE SOFTWARE

Para una eficiente y efectivo funcionamiento al diseñar y elaborar un CD-ROM se requiere de un conjunto de productos que se complementan y darán facilidad al usuario. El mismo que se detalla a continuación:

#### SISTEMA OPERATIVO UTILIZADO

Para la realización de este CD-ROM en la unidad se trabajo el ambiente de PC. Se utilizó el sistema operativo MICROSOFT WINDOWS XP

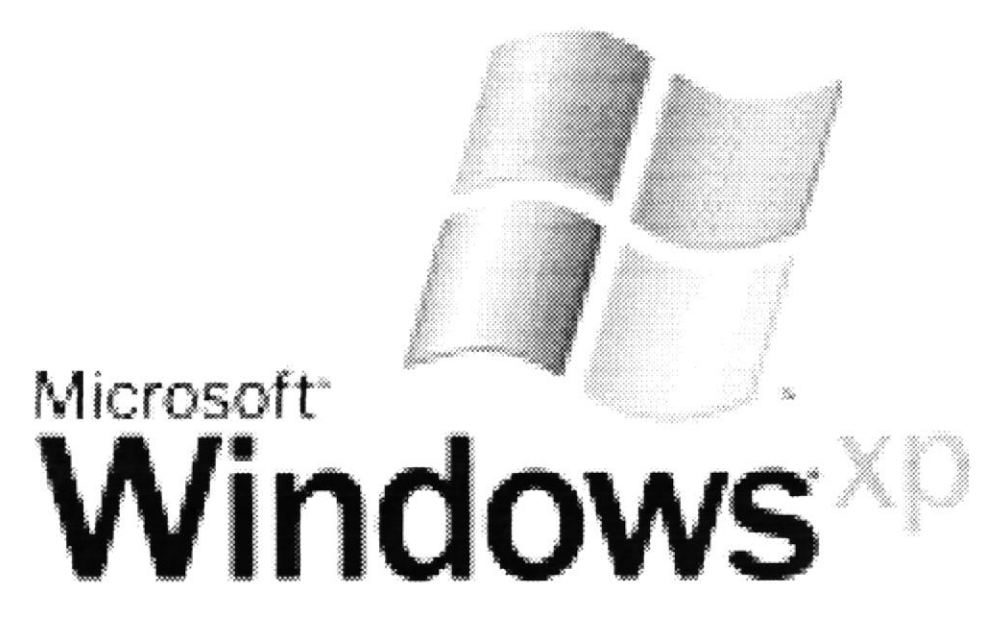

Fig.3.2.1. Sistema Operativo

#### SOFTWARE PRINCIPAL Macromedia DIRECTORING DIRECTORING VI Robins Status Status

Fig.3.2.2. Software para el desarrollo y ejecución del CD-ROM

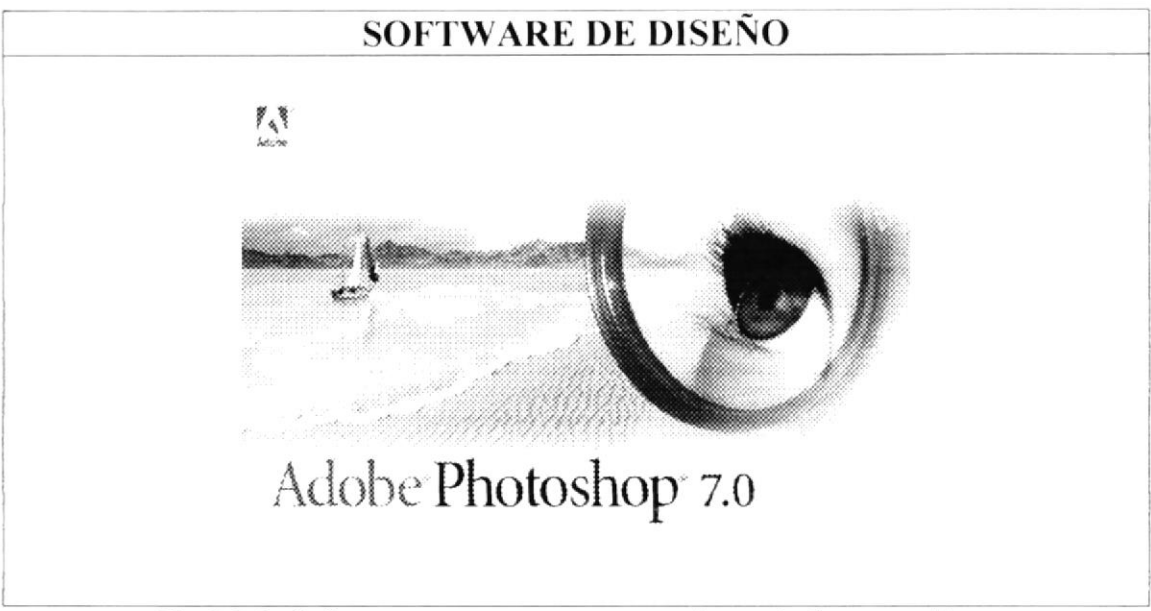

Fig.3.2.3. Software para retoques y tratamiento de fotos y collage

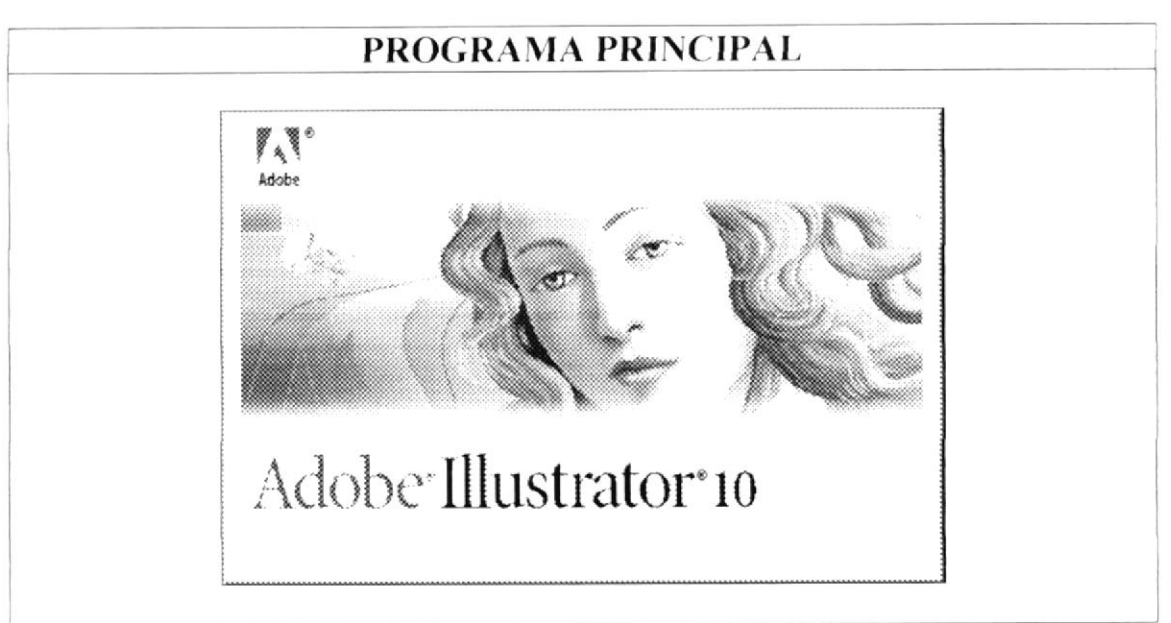

Fig.3.2.4. Software para el desarrollo de textos y gráficos

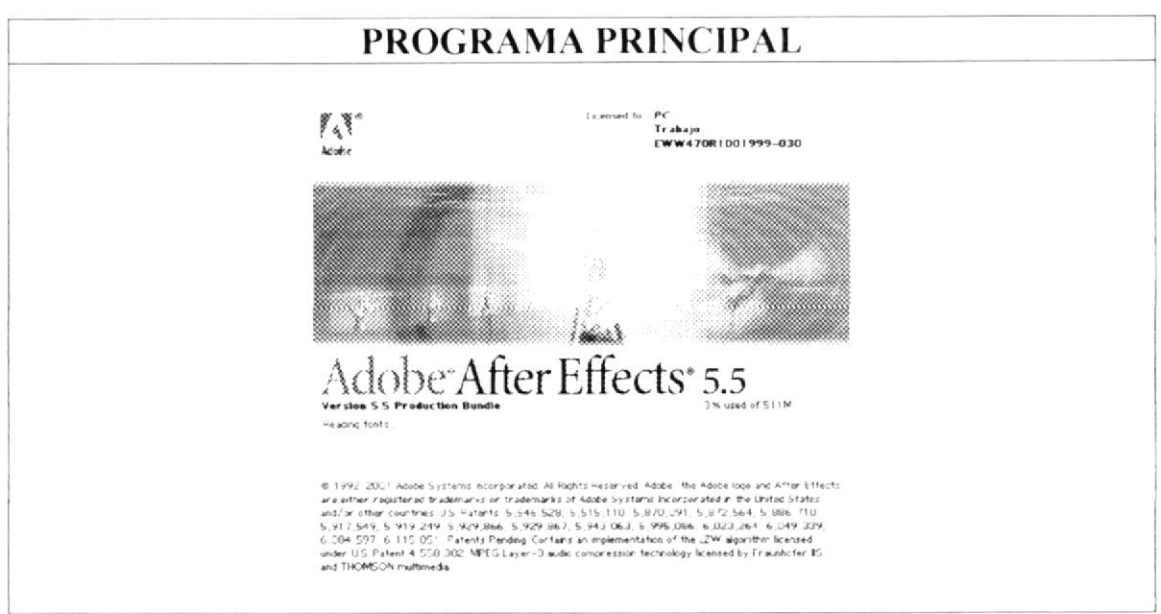

Fig.3.2.5. Software para ejecución de videos y animaciones

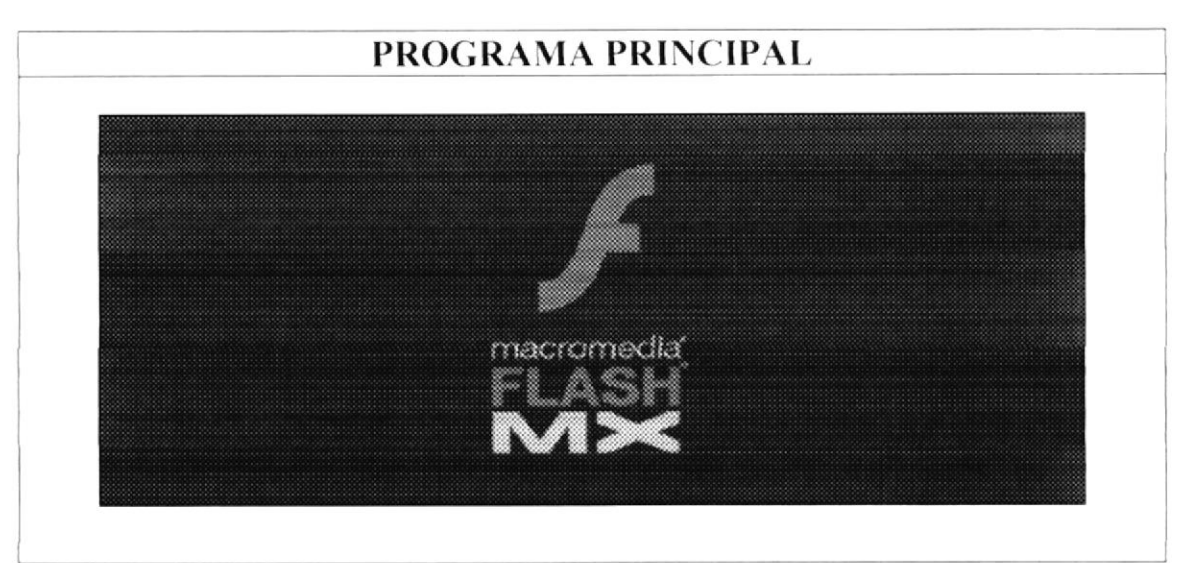

Fig.3.2.6. Software para edición de animaciones

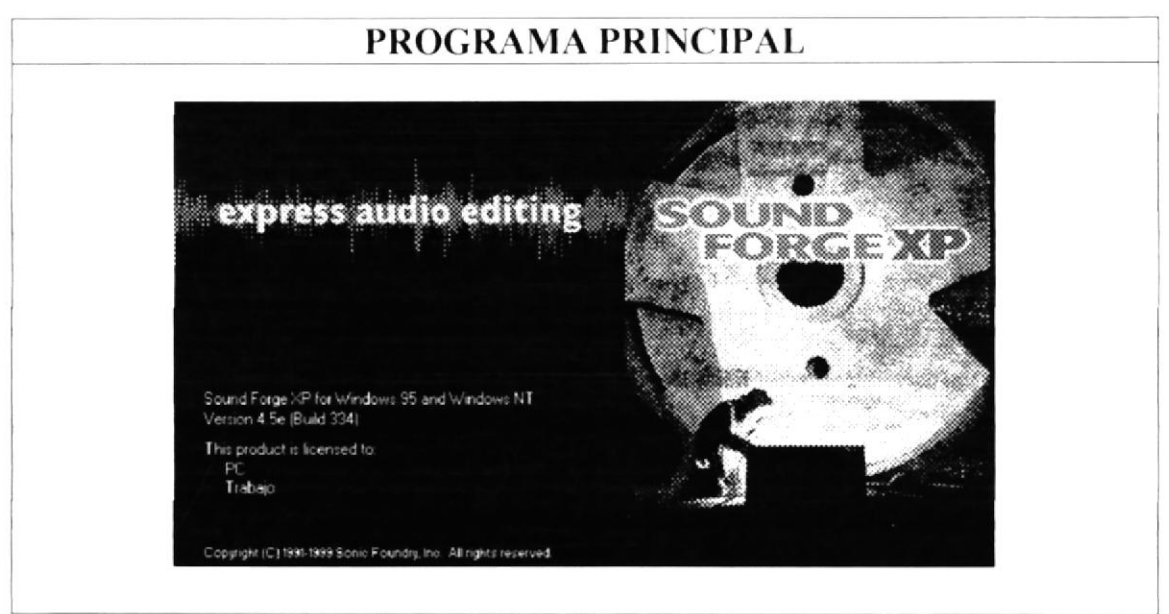

Fig.3.2.7. Software para edición de sonidos

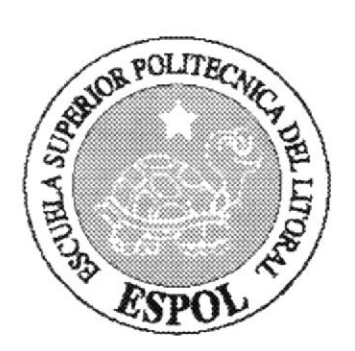

## CAPÍTULO 4.

DIAGRAMA JERÁRQUICO DEL SISTEMA

## 4. DIAGRAMA JERÁRQUICO

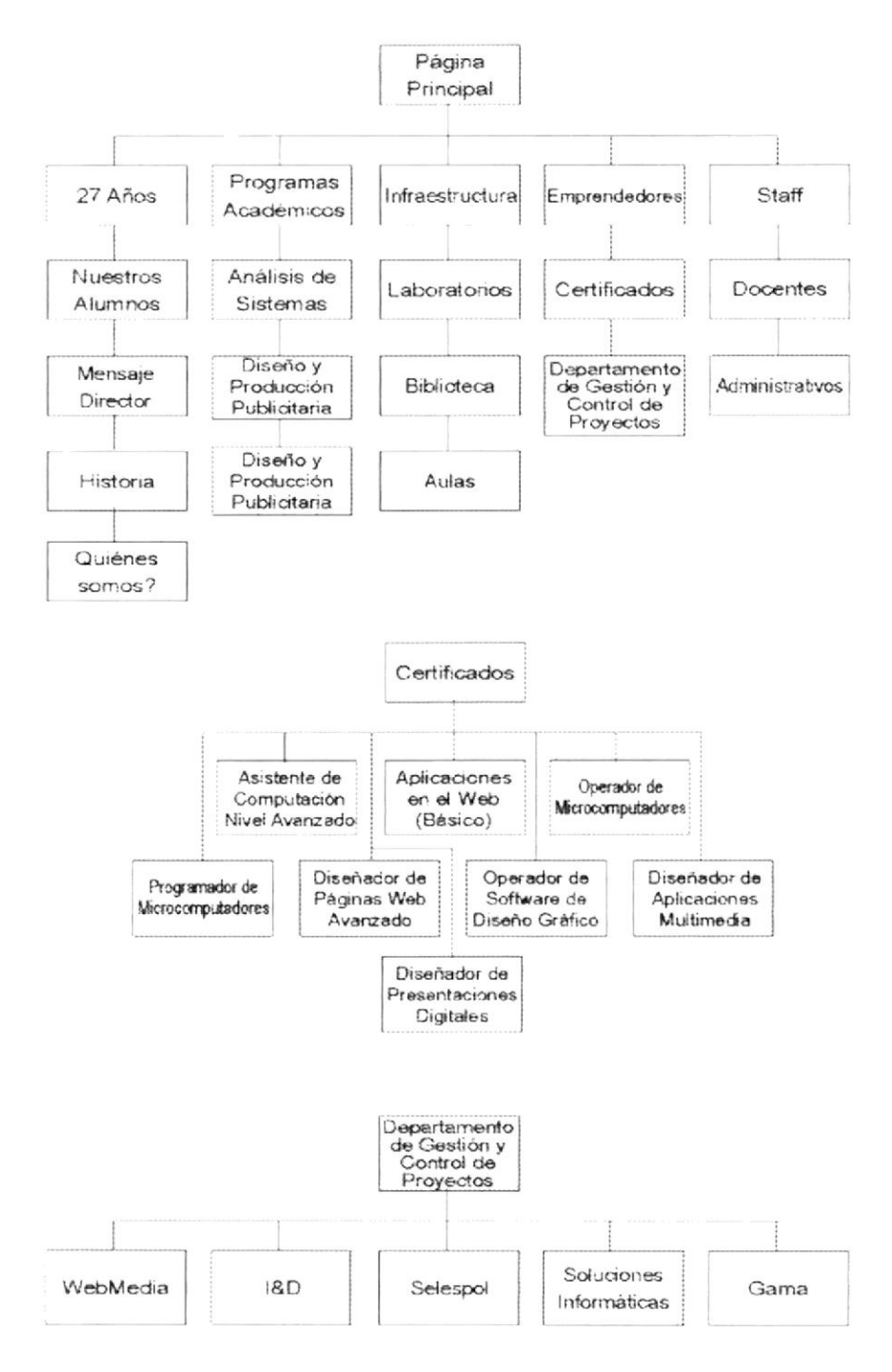

### 4.1. ESTRUCTURA DE SUBDIRECTORIOS

#### NOMBRE DE LOS SUBDIRECTORIOS

#### Video

Video de Entrevista a la Coordinadora General del PROTCOM.

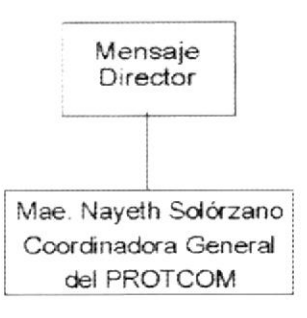

#### Sound

Sonido de fondo del CD-ROM

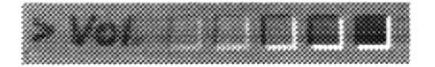

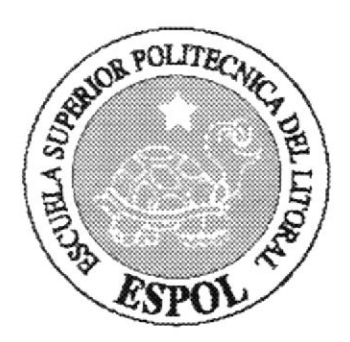

## CAPÍTULO 5.

## ESTANDARIZACIÓN Y FORMATOS

## 5. ESTANDARIZACIÓN DE FORMATOS

### 5.1. TIPOGRAFÍA

Para la elaboración de las páginas se considero una clase de fuente, el tamaño, color y formato del texto utilizando estilos definidos en el archivo.

La tipografía que se utilizó en el texto se encuentra escrita en ARIAL y ARIAL BOLD. Este "tipo de letra" llama a la seriedad del texto

#### **TEXTO DE LOS BOTONES**

La Fuente es Century Gothic Bold a un tamaño de 4 puntos con color plomo con sombra:

**R:** 223 **G:** 226 **B:** 233

### 5.2. CROMÁTICA

| R: 92<br>G: 101<br>B: 111                       | Fondo                         |
|-------------------------------------------------|-------------------------------|
| <b>R:</b> 155<br><b>G:</b> 161<br><b>B:</b> 173 | Botones                       |
| <b>R:</b> 226<br><b>G:</b> 226<br><b>B:</b> 226 | Fondo de los cuadros de texto |
| <b>R:</b> 255<br><b>G:</b> 255<br><b>B:</b> 255 | Texto de los Botones          |

Los colores empleados en este CD tienen algo en común, todos denotan cualidades positivas y seriedad.

El gris que es color que denota movimiento y vivacidad, sobresale en la mayor parte del Multimedia, el color negro significa estabilidad y denota elegancia, sobresale dentro del mapa. ARIAL ABCDEFGHIJKLMOPQRSTUVWXYZ ABCDEFGHIJKLMOPQRSTUVWXYZ 123456789. ;;;(:\*!?')

ARIAL BLACK **ABCDEFGHIJKLMOPQRSTUVWXYZ ABCDEFGHIJKLMOPQRSTUVWXYZ 123456789. :,;(:\*!?**')

### ARIAL BLACK CURSIVA ABCDEFGHIJKLMOPQRSTUVWXYZ ABCDEFGHIJKLMOPQRSTUVWXYZ 123456789. :,;(:\*!?<sup>^</sup>)

ARIAL CURSIVA ABCDEFGHIJKLMOPQRSTUVWXYZ ABCDEFGHIJKLMOPQRSTUVWXYZ 123456789. ;;;(:\*!?')

TIMES NEW ROMAN ABCDEFGHIJKLMOPQRSTUVWXYZ ABCDEFGHIJKLMOPQRSTUVWXYZ 123456789. ;;;(:\*!?')

TIMES NEW ROMAN NEGRITA ABCDEFGHIJKLMOPQRSTUVWXYZ ABCDEFGHIJKLMOPQRSTUVWXYZ 123456789. :,;(:\*!?')

TIMES NEW ROMAN NEGRITA CURSIVA *ABCDEFGHIJKLMOPQRSTUVWXYZ ABCDEFGHIJKLMOPQRSTUVWXYZ 123456789. :,;(:\*!?')* 

## 5.3. ESQUEMA DE ESTANDARIZACIÓN DE PÁGINAS

#### 5.3.1. PÁGINA PRINCIPAL

La página principal se compone de las siguientes partes:

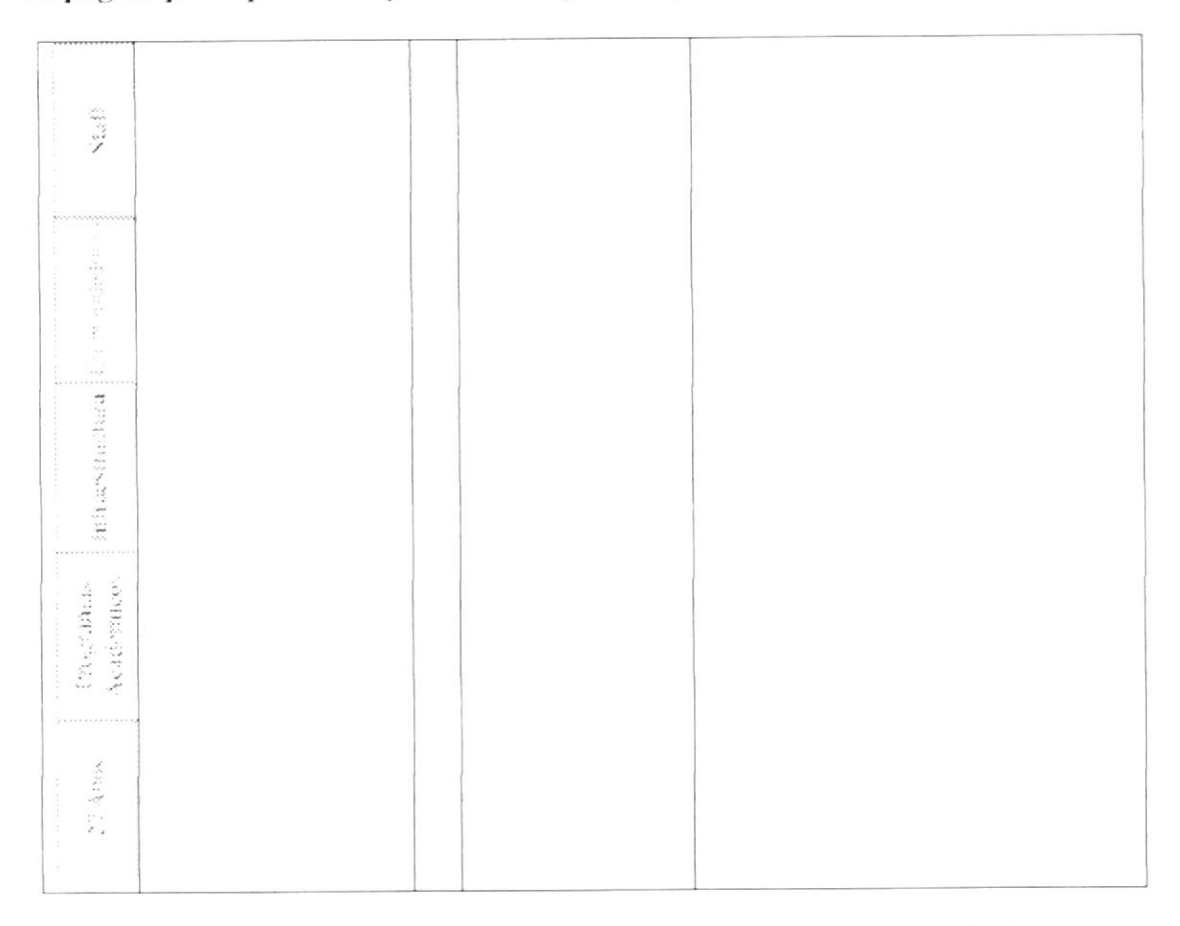

27 Años Muestra un submenú donde se encuentra la Historia de PROTCOM.

Programas Académicos Muestra las carreras que ofrece PROTCOM.

Infraestructura Muestra una secuencia de los laboratorios, bibliotecas y de aulas.

**Emprendedores** Muestra los certificados y los programas que contiene el Departamento de Gestión y Control de Proyectos.

Staff Se encuentran los Docentes y el personal Administrativo

### 5.3.2. PÁGINA 27 AÑOS

Al dar clic en el botón 27 AÑOS presenta lo siguiente:

|                                       |                                                                                                    |     | 1 | 1 |
|---------------------------------------|----------------------------------------------------------------------------------------------------|-----|---|---|
|                                       |                                                                                                    | 1   |   |   |
|                                       |                                                                                                    |     |   |   |
|                                       |                                                                                                    |     |   |   |
| 10 0000                               |                                                                                                    |     |   |   |
|                                       |                                                                                                    |     |   |   |
| 1 22                                  |                                                                                                    | 1   |   |   |
| 1                                     |                                                                                                    |     |   |   |
|                                       |                                                                                                    |     |   |   |
| 1.2                                   |                                                                                                    |     |   |   |
| . 18                                  |                                                                                                    |     |   |   |
|                                       |                                                                                                    |     |   |   |
|                                       |                                                                                                    |     |   |   |
| 1 20 1                                |                                                                                                    |     |   |   |
| 10 (b)                                |                                                                                                    | -   |   |   |
| 1. 19                                 |                                                                                                    |     |   |   |
|                                       |                                                                                                    |     |   |   |
| 10.0                                  |                                                                                                    |     |   |   |
| . in (                                |                                                                                                    | 1   |   |   |
|                                       |                                                                                                    |     |   |   |
|                                       |                                                                                                    |     |   |   |
|                                       |                                                                                                    | 1   |   |   |
| 2                                     |                                                                                                    |     |   |   |
| : 3                                   |                                                                                                    |     |   |   |
| 1 2                                   |                                                                                                    |     |   |   |
| 2                                     |                                                                                                    |     |   |   |
| 1 2                                   |                                                                                                    |     |   |   |
| 1 3                                   |                                                                                                    |     |   |   |
| ·                                     |                                                                                                    |     |   |   |
|                                       |                                                                                                    | · 8 |   |   |
| 111                                   |                                                                                                    |     |   |   |
|                                       |                                                                                                    |     |   |   |
| 1                                     |                                                                                                    |     |   |   |
| 1 2 2                                 |                                                                                                    |     |   |   |
| 1 1 1 1 1 1 1 1 1 1 1 1 1 1 1 1 1 1 1 |                                                                                                    |     |   |   |
| 8.8                                   |                                                                                                    |     |   |   |
| - 14 M                                |                                                                                                    |     |   |   |
| 5 4                                   |                                                                                                    |     |   |   |
| 21 0                                  |                                                                                                    |     |   |   |
| 1 100 100                             |                                                                                                    |     |   |   |
|                                       |                                                                                                    |     |   |   |
|                                       | Nuestros Alumnos                                                                                                |     |   |   |
|                                       |                                                                                                    |     |   |   |
| 2                                     | Mensaje                                                                                                    |     |   |   |
| <u> </u>                              |                                                                                                    |     |   |   |
| •                                     | Coordinadora                                                                                                    |     |   | * |
| 15                                    | 1 F                                                                                                    |     |   |   |
| <b>r</b> .e                           | Historia                                                                                                    |     |   |   |
|                                       | 0                                                                                                    |     |   |   |
|                                       | Quienes somos                                                                                                   |     |   |   |
|                                       | the second decision and the second second second second second second second second second second second second |     |   |   |
|                                       |                                                                                                    |     |   |   |

Nuestros Alumnos Contiene los datos estadísticos de los alumnos que hay en distintas áreas.

Mensaje Coordinadora conecta hacia el video realizado a la Coordinadora general de PROTCOM.

Historia Contiene la biografia de PROTCOM.

Quienes somos Contiene información de la Misión Visión y Objetivos del lugar.

### 5.3.3. PROGRAMAS ACADÉMICOS

Al dar clic en el botón PROGRAMAS ACADÉMICOS presenta lo siguiente:

| 3              |                      |    |  |
|----------------|----------------------|----|--|
| 1              |                      |    |  |
| 11.1<br>(11.1) |                      |    |  |
| -              |                      |    |  |
| 2.0            |                      |    |  |
| 1              |                      |    |  |
|                |                      |    |  |
|                |                      |    |  |
|                |                      |    |  |
|                |                      |    |  |
|                |                      |    |  |
|                |                      |    |  |
| 2 1            |                      |    |  |
|                |                      |    |  |
|                |                      |    |  |
| 2 g 1          |                      |    |  |
| 10 1           |                      |    |  |
| G. (           |                      |    |  |
| 1              |                      |    |  |
| 100            |                      |    |  |
|                |                      |    |  |
|                |                      |    |  |
|                |                      |    |  |
|                |                      |    |  |
|                |                      |    |  |
| 25             |                      |    |  |
| 1              |                      |    |  |
| 14             |                      |    |  |
| -              |                      |    |  |
|                | Análicia da Sistamas |    |  |
| 1              | Analisis de Sistemas |    |  |
|                |                      |    |  |
|                |                      |    |  |
| 通り             | D' T                 |    |  |
| 2 12           | Diseño v             |    |  |
| 14 H           |                      |    |  |
| 10 E           | Producción           |    |  |
| 99.00          | rioudeeren           |    |  |
| <b>H N</b>     | Publicitaria         |    |  |
| <b>Geo</b>     | ruonentanta          |    |  |
|                |                      |    |  |
|                |                      | E. |  |
|                | Corroras Tácnicas    |    |  |
|                | Carreras recificas   |    |  |
| 5 3 1          | Madularaa            |    |  |
| 15 1           | woodulares           |    |  |
|                |                      |    |  |
|                |                      |    |  |
| 1 1.1          |                      |    |  |
| 8 1 1 1        |                      |    |  |
|                |                      |    |  |
|                |                      |    |  |
|                |                      |    |  |
|                |                      |    |  |
|                |                      |    |  |

Análisis de Sistemas Contiene varias opciones como: Antecedentes, A quién va dirigido, Objetivo, Perfil, Estructura curricular y Requisitos de Admisión, también muestra una imagen de lo que se esta tratando en el momento.

**Diseño y Producción Publicitaria** Contiene varias opciones como: Antecedentes, A quién va dirigido, Objetivo, Perfil, Estructura curricular y Requisitos de Admisión, también muestra una imagen de lo que se esta tratando en el momento.

**Carreras Técnicas Modulares** Contiene unos submenú como: Programación de Sistemas, Análisis de Soporte de Microcomputadores y Secretariado Ejecutivo en Sistemas de Información y en cada uno de ellos aparece las siguientes opciones: Antecedentes, A quién va dirigido, Objetivo, Perfil, Estructura curricular y Requisitos de Admisión, también muestra una imagen de lo que se esta tratando en el momento.

### 5.3.4. INFRAESTRUCTURA

Al dar clic en el botón INFRAESTRUCTURA presenta lo siguiente:

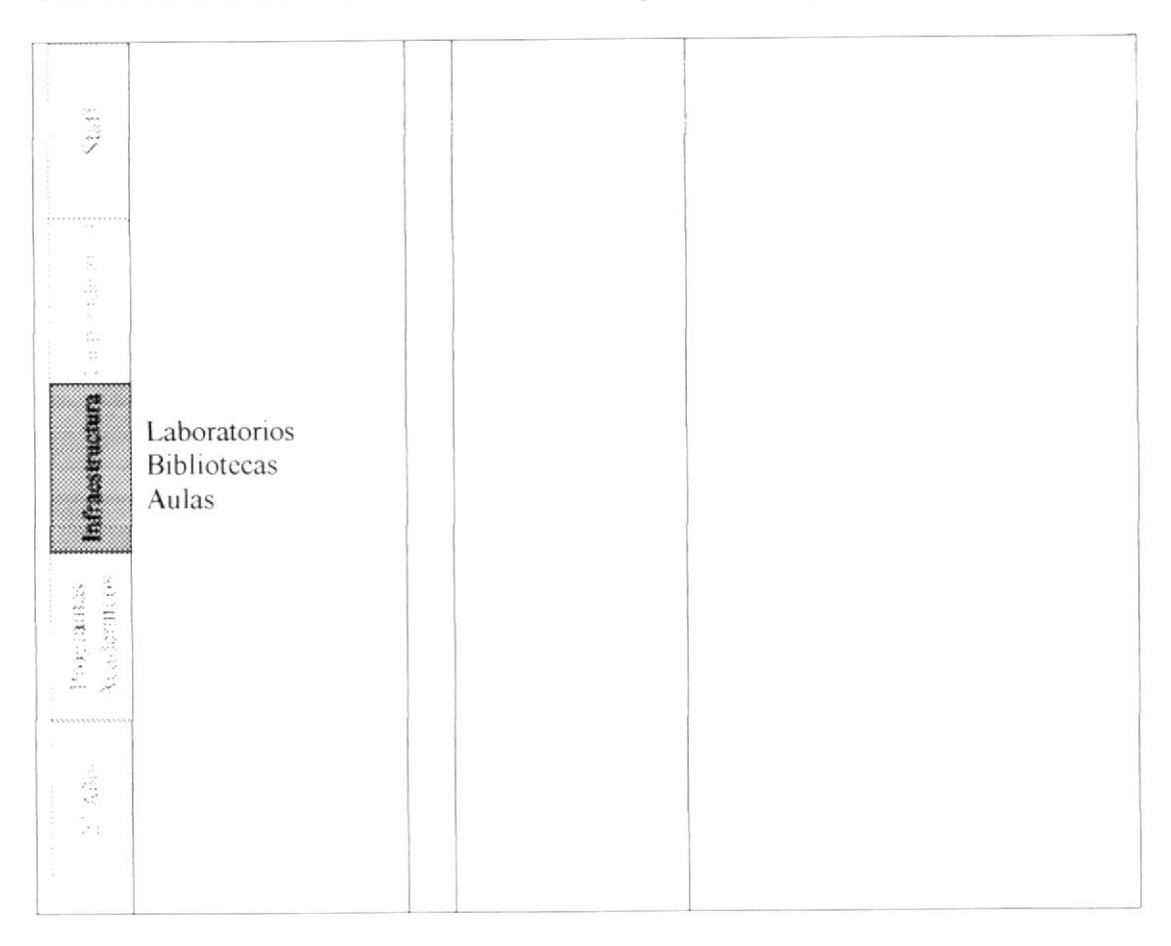

Laboratorios Animación de los laboratorios que tiene PROTCOM y que aparece de izquierda hacia el centro y su capacidad.

Bibliotecas Animación de la biblioteca en la cual aparece de izquierda hacia el centro.

Aulas Animación de distintas aulas en la cual aparece de izquierda hacia el centro y la capacidad.

#### 5.3.5. EMPRENDEDORES

Al dar clic en el botón EMPRENDEDORES presenta lo siguiente:

| ntigesen.tara Engrandedores Nafi | Certificados<br>Departamento de<br>Gestión y Control de<br>Proyectos |  |  |
|----------------------------------|----------------------------------------------------------------------|--|--|
| PropAtitus<br>Activities         |                                                                      |  |  |
| 27, 40.8                         |                                                                      |  |  |

**Certificados** Aparece un submenú mostrando los cursos que tiene y así mismo indicando algunas opciones: A quién va dirigido, Objetivo, Estructura curricular y Requisitos de Admisión, también muestra una imagen de lo que se esta tratando en el momento.

**Departamento de Gestión y Control de Proyectos** Animación de imágenes de distintos programas que ofrece, y un submenú mostrando algunos proyectos y la información necesaria.

### 5.3.6. STAFF

Al dar clic en el botón STAFF presenta lo siguiente:

| Staff                    | Docentes<br>Administrativos |  |
|--------------------------|-----------------------------|--|
|                          |                             |  |
| itti ars traducto        |                             |  |
| Eregenthia<br>Academicas |                             |  |
| 27 Attas                 |                             |  |

Docentes Muestra una foto de todo el personal Docente e información de cada uno.

Administrativos Muestra una foto de todo el personal Administrativos.

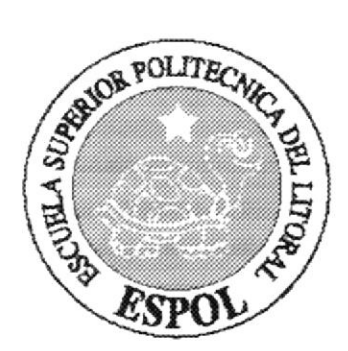

## CAPÍTULO 6.

## **DISEÑO DE ARCHIVOS**

## 6. DISEÑO DE ARCHIVOS

Para la elaboración de las páginas se diseñó los gráficos que a continuación se detallan en orden de pantallas:

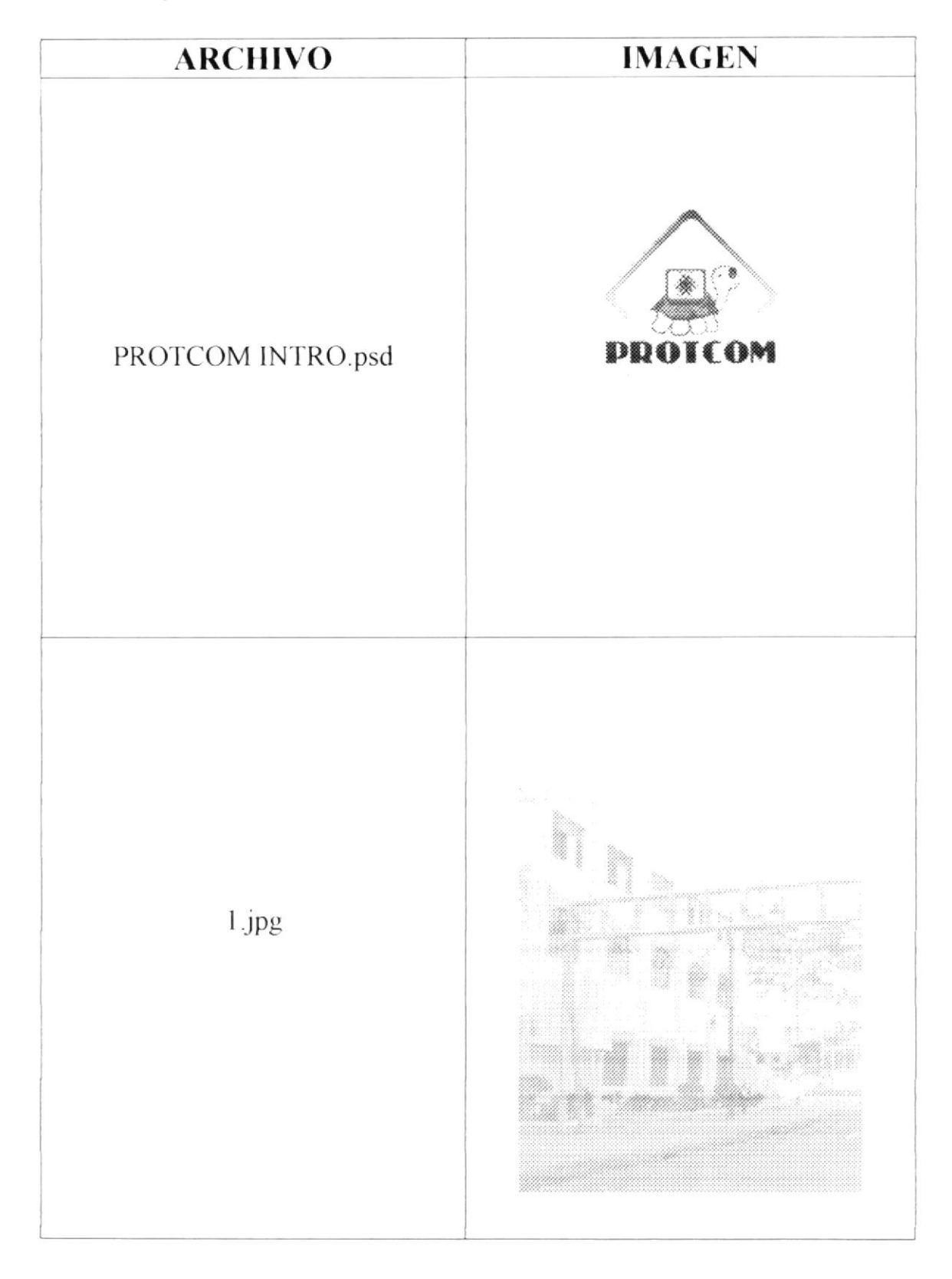

| ARCHIVO                                                                                                    | IMAGEN                                                                                                    |
|----------------------------------------------------------------------------------------------------|----------------------------------------------------------------------------------------------------|
| 2.jpg                                                                                                    |                                                                                                    |
| imagen central home.jpg                                                                                                    | SPOR<br>())<br>100000<br>1000000<br>1000000<br>1000000<br>1000000<br>1000000<br>1000000<br>1000000<br>1000000<br>10000000<br>10000000<br>100000000 |
| imagen central home.jpg<br>27.psd<br>ENFATIZA1.psd<br>ENFATIZA2.psd<br>OTRO TEXT.psd<br>PROTCOM NOMBRE.psd<br>logo.psd<br>intro1.swf |                                                                                                    |
| ARCHIVO          | IMAGEN                        |
|------------------|-------------------------------|
| logo.psd         | 2 PROTCOM<br>Años 1977 - 2004 |
| fondo home01.jpg |                               |
| banner azul.jpg  |                               |

| ARCHIVO      | IMAGEN |
|--------------|--------|
| small001.jpg |        |
| small003.jpg |        |
| small004.jpg |        |
| small005.jpg |        |

| ARCHIVO          | IMAGEN  |
|------------------|---------|
| MAIN CHICOS.jpg  |         |
| PROTCOM.psd      | PROTCOM |
| 27 años AREA.jpg |         |

| ARCHIVO             | IMAGEN  |
|---------------------|---------|
| quienes somos.jpg   | Denices |
| MensajeDirector.jpg | MENSAJE |

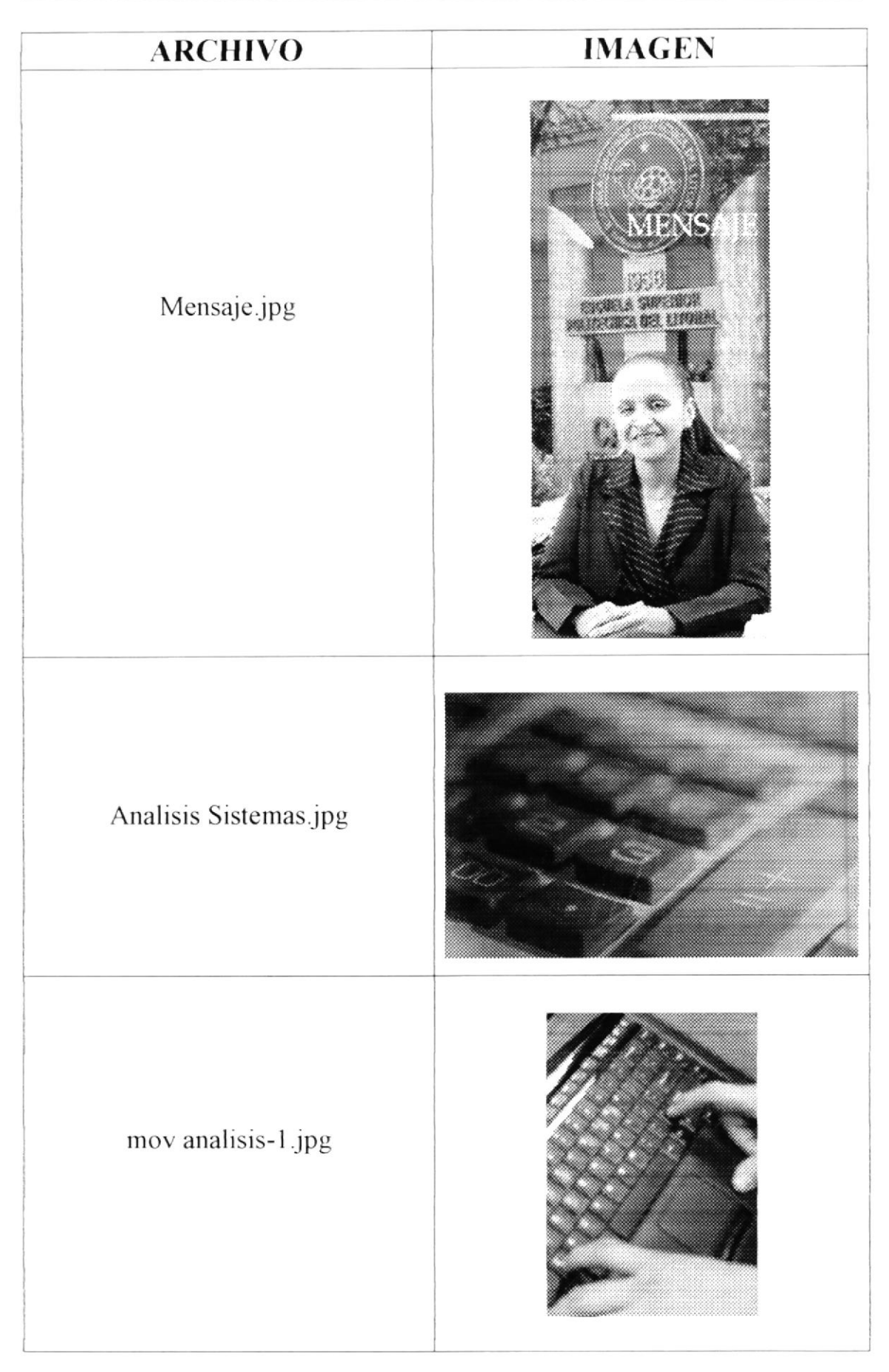

| ARCHIVO            | IMAGEN |
|--------------------|--------|
| mov analisis-2.jpg |        |
| mov analisis-3.jpg |        |
| mov analisis-4.jpg |        |

| ARCHIVO                             | IMAGEN  |
|-------------------------------------|---------|
| mov analisis-5.jpg                  |         |
| FRAME-Analisis de<br>Sistemas 1.jpg | POILON  |
| Diseño y Pro<br>Publicitaria.jpg    |         |
| FRAME-Diseño<br>Publicitario.jpg    | PROTION |

| ARCHIVO          | IMAGEN |
|------------------|--------|
| mov diseño-1.jpg |        |
| mov diseño-2.jpg |        |
| mov diseño-3.jpg |        |

| ARCHIVO               | IMAGEN |
|-----------------------|--------|
| mov diseño-4.jpg      |        |
| mov diseño-5.jpg      |        |
| carreras tecnicas.jpg |        |

| ARCHIVO                                   | IMAGEN     |
|-------------------------------------------|------------|
| Programación de<br>Sistemas.jpg           |            |
| FRAME-<br>Programacion de<br>Sistemas.jpg | PROTOM     |
| Analisis de<br>Soporte.jpg                |            |
| FRAME-Analisis de<br>soporte.jpg          | Phone Part |

| ARCHIVO                             | IMAGEN  |
|-------------------------------------|---------|
| Secretariado<br>Ejecutivo.jpg       |         |
| FRAME-Secretariado<br>ejecutivo.jpg | рависоч |
| lab.jpg                             |         |

| ARCHIVO              | IMAGEN |
|----------------------|--------|
| LABORATORIOS 02.jpg  |        |
| laboratorio foto.jpg |        |

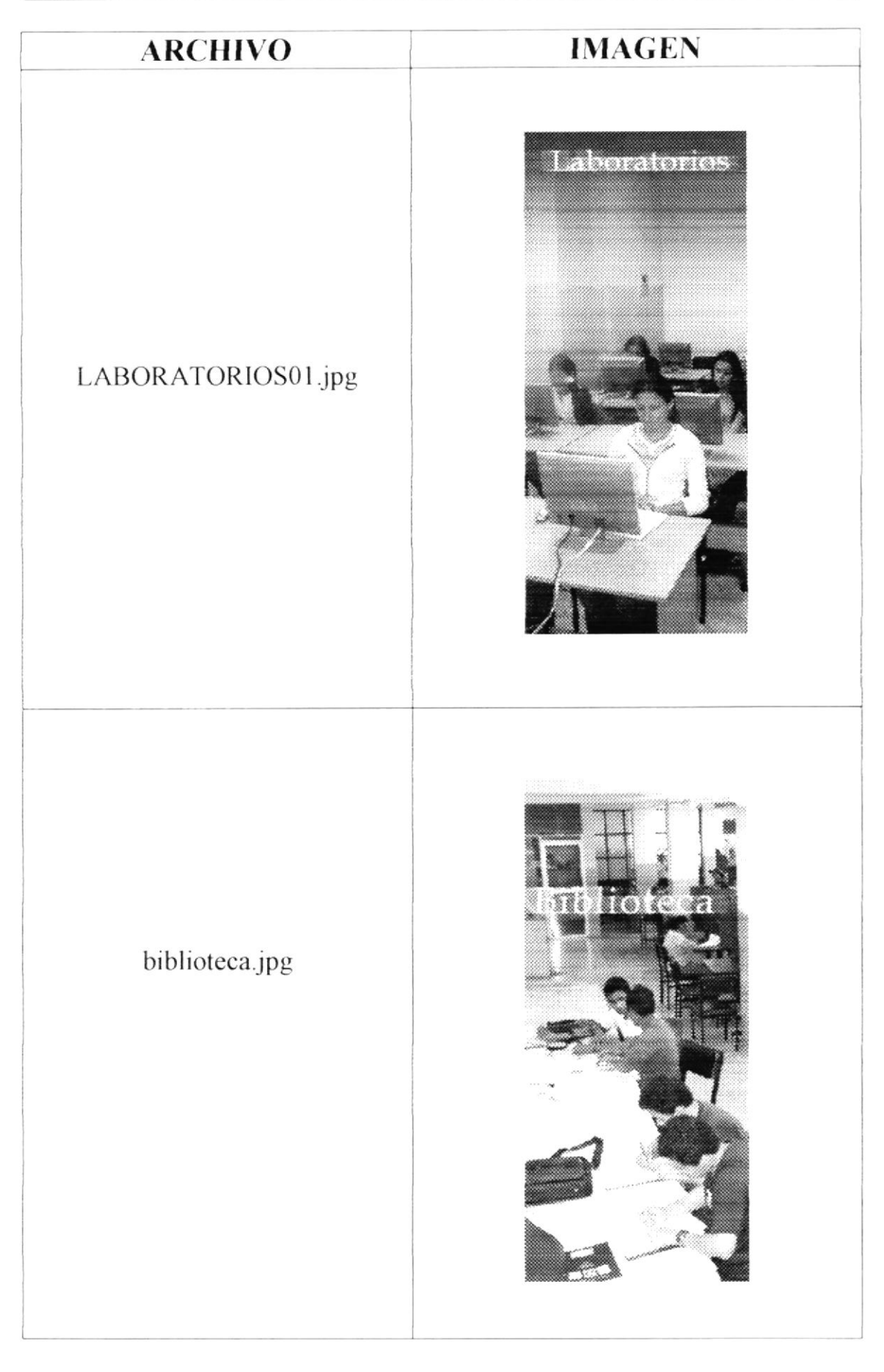

| ARCHIVO         | IMAGEN |
|-----------------|--------|
| bibliotecas.jpg |        |
| aulas1.jpg      | Aulas  |

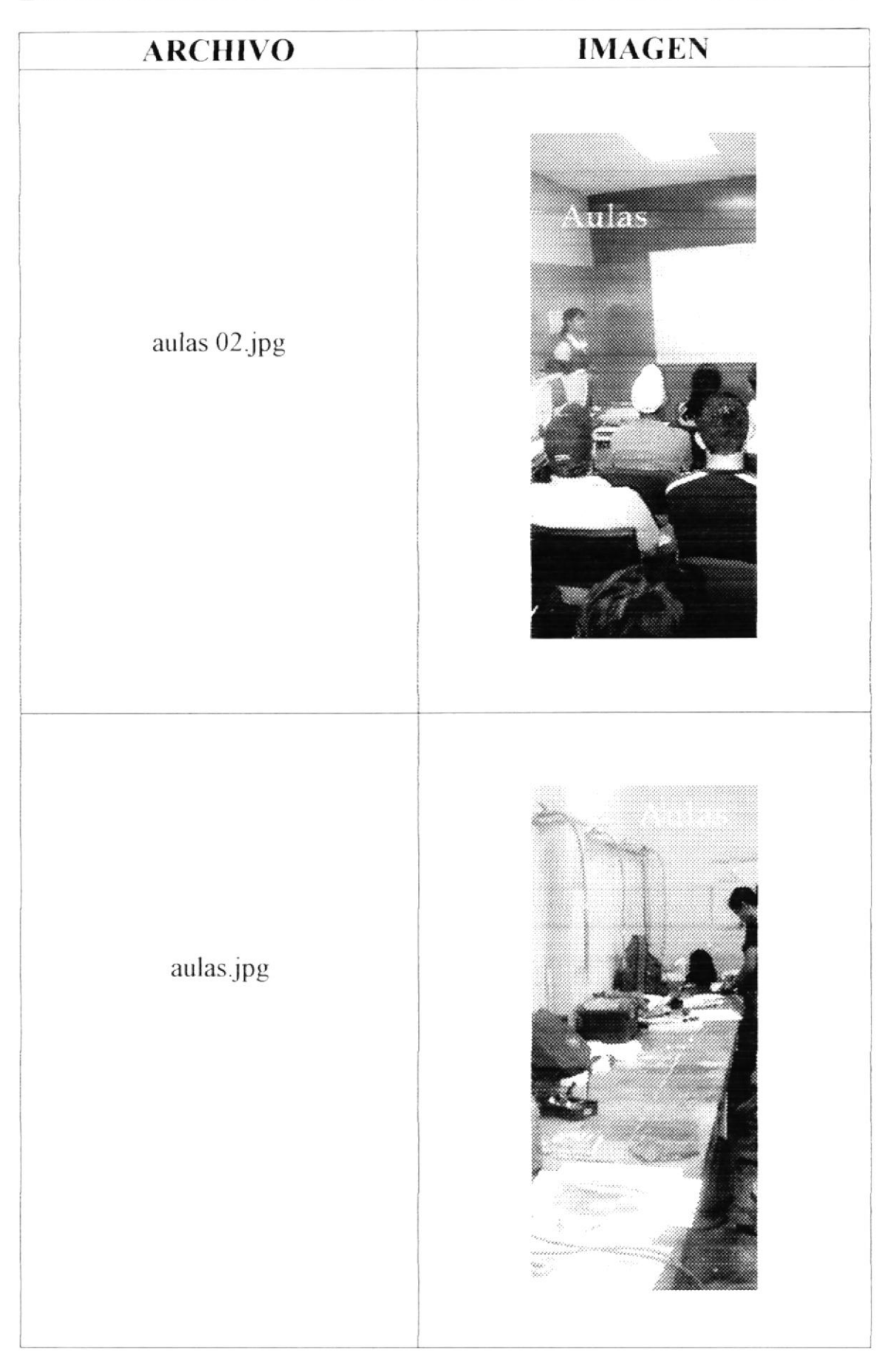

| ARCHIVO                      | IMAGEN        |
|------------------------------|---------------|
| certificados.jpg             | Corporciación |
| Programacion de Sistemas.jpg |               |
| Aplicaciones Web(Basico).jpg |               |

| ARCHIVO                              | IMAGEN |
|--------------------------------------|--------|
| Operador de<br>Microcomputadores.jpg |        |
| Programador de<br>Microcompu.jpg     |        |
| Diseñador Web Avanzado.jpg           |        |

| ARCHIVO                                   | IMAGEN |
|-------------------------------------------|--------|
| Operador de soft de Diseño<br>Grafico.jpg |        |
| Diseñador Aplicaciones<br>Multimedia.jpg  |        |
| Diseñador Presentaciones<br>DIgitales.jpg |        |

| ARCHIVO                                                 | IMAGEN  |
|---------------------------------------------------------|---------|
| FRAME-<br>Certificados-<br>Asistente de<br>comp.jpg     | PROICOM |
| FRAME-<br>Certificados-<br>Aplicaciones<br>Web.jpg      | PROICOM |
| FRAME-<br>Certificados-<br>Operadores<br>Micro.jpg      | PROILON |
| FRAME-<br>Certificados-<br>Programador de<br>Micro.jpg  | PROICOM |
| FRAME-<br>Certificados-<br>Diseñador Paginas<br>Web.jpg | PROJECT |
| FRAME-<br>Certificados-<br>Operador Soft<br>Diseño.jpg  | PROILOM |

| ARCHIVO                                                     | IMAGEN  |
|-------------------------------------------------------------|---------|
| FRAME-<br>Certificados-<br>Diseñador de<br>Aplicaciones.jpg | PROILON |
| FRAME-<br>Certificados-<br>Diseñador<br>Digitales.jpg       | PROICOM |
| Serviespoljpg                                               |         |

| ARCHIVO           | IMAGEN |
|-------------------|--------|
| Serviespol-01.jpg |        |
| Serviespol-02.jpg |        |

| ARCHIVO           | IMAGEN |
|-------------------|--------|
| Serviespol-03.jpg |        |
| Serviespol-04.jpg |        |

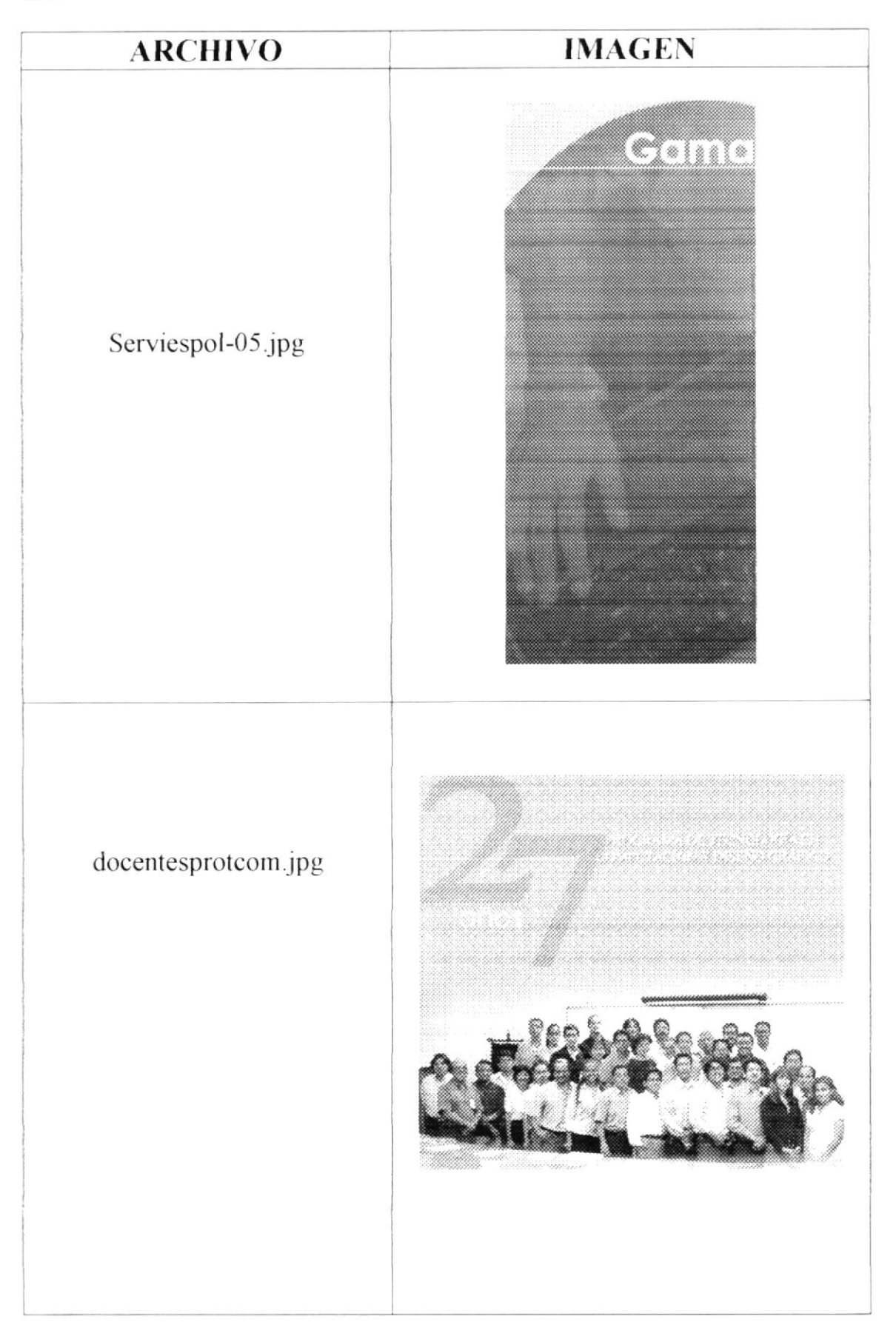

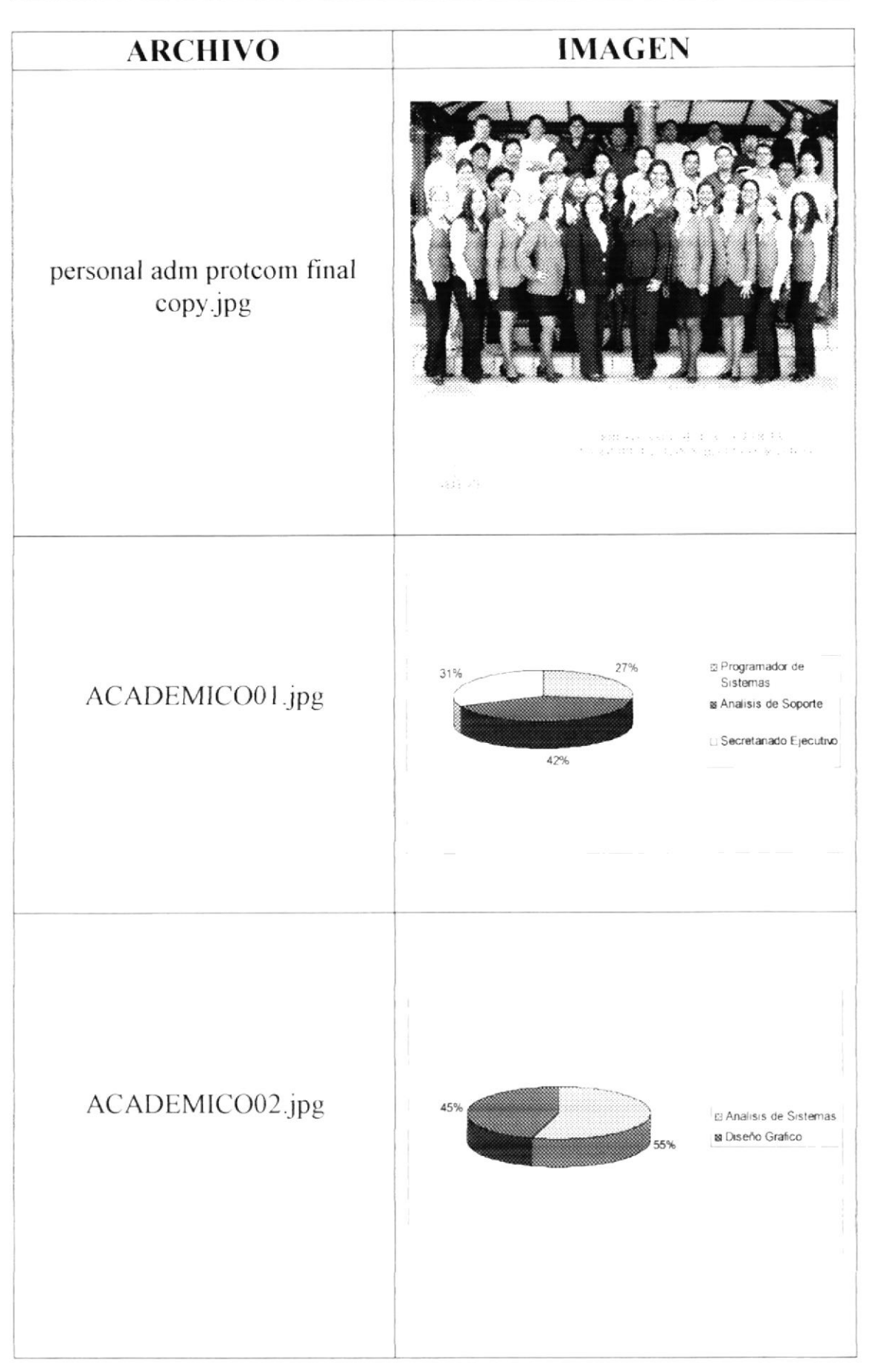

| ARCHIVO         | IMAGEN |
|-----------------|--------|
| auditorio.jpg   |        |
| audiovisual.jpg |        |

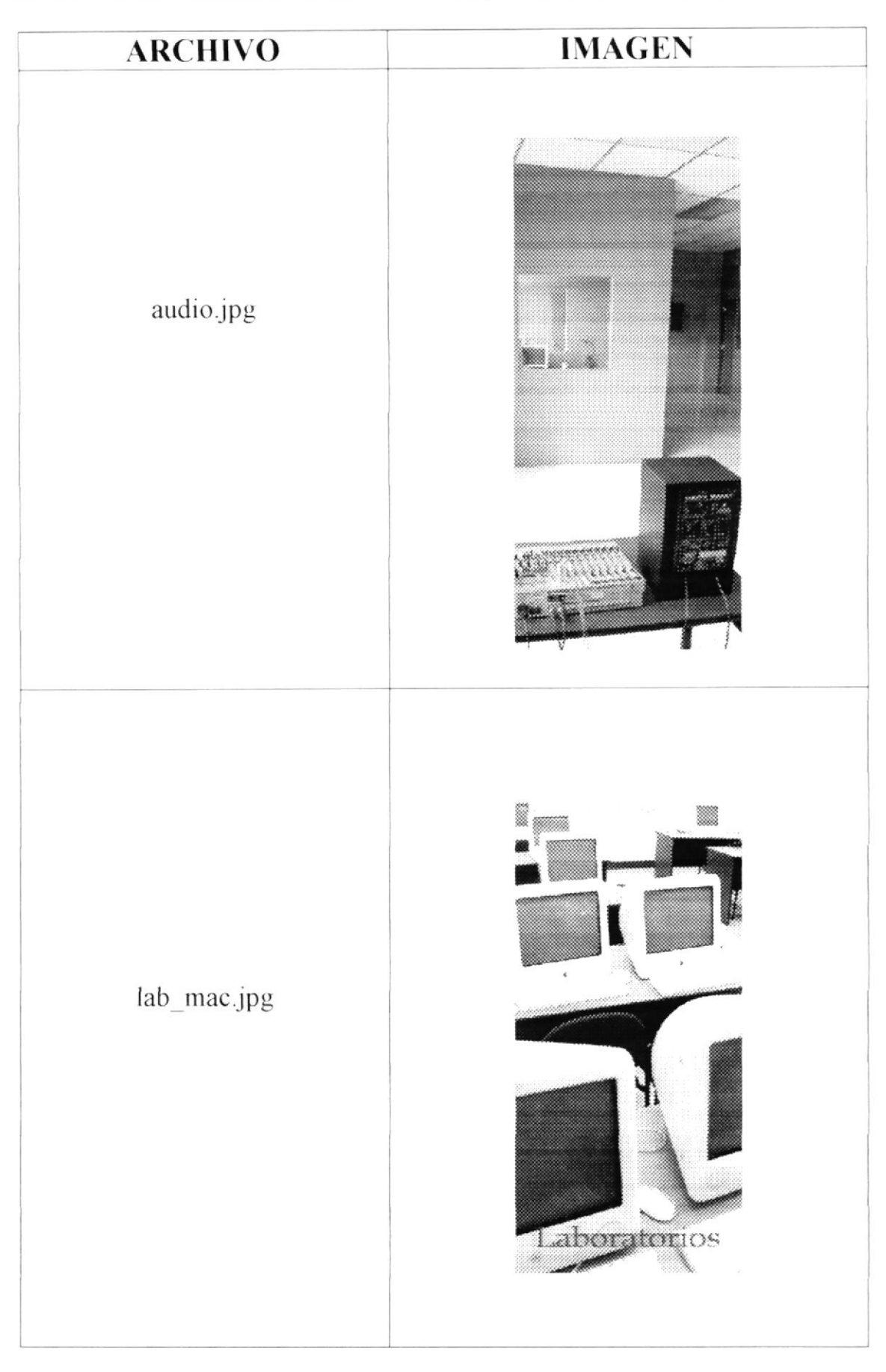

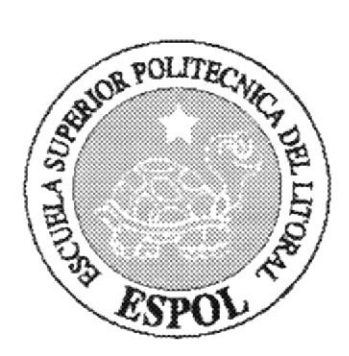

# CAPÍTULO 7.

## DISEÑO DE ENTRADAS Y SALIDAS

## 7. DISEÑO DE ENTRADAS Y SALIDAS

#### 7.1. DISEÑO DE PÁGINAS

#### 7.1.1. PÁGINA INTRODUCCIÓN

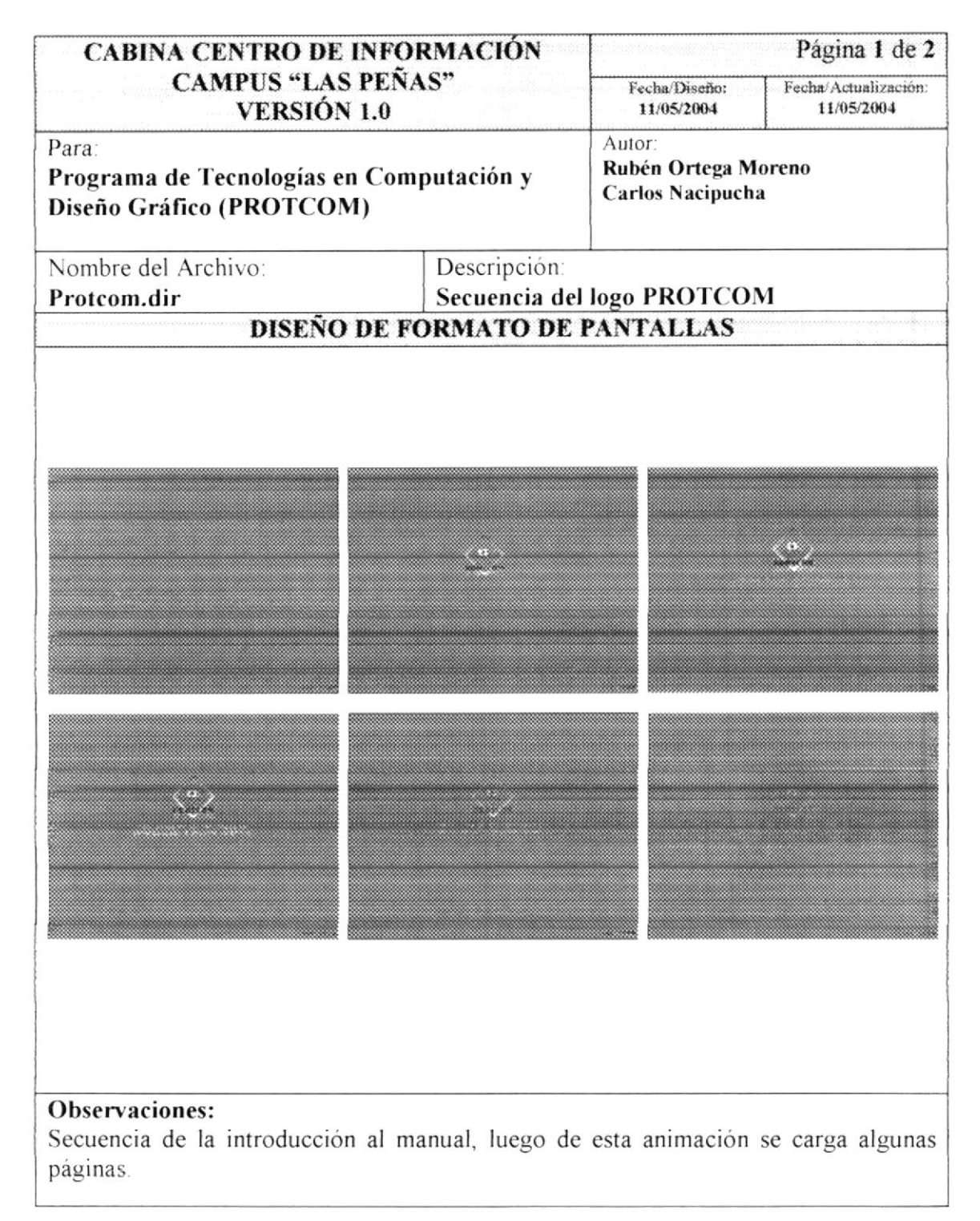

| CABINA CENTRO DE INFORMACIÓN<br>CAMPUS "LAS PEÑAS"<br>VERSIÓN 1.0<br>Para:<br>Programa de Tecnologías en Computación y<br>Diseño Gráfico (PROTCOM) |                | Página 2 de 2                                     |                                    |                  |
|----------------------------------------------------------------------------------------------------|----------------|---------------------------------------------------|------------------------------------|------------------|
|                                                                                                    |                | Fecha/Diseño:<br>11/05/2004                       | Fecha/Actualización:<br>11/05/2004 |                  |
|                                                                                                    |                | Autor:<br>Rubén Ortega Moreno<br>Carlos Nacipucha |                                    |                  |
| Descripción: Logo PROTCO                                                                                                    | )M<br>CRIPCIÓN | DE DA                                             | NTALLAS                            |                  |
| NOMBRE                                                                                                    | TIPO           | DETA                                              | DESCRIPC                           | ÓN               |
| PROTCOM INTRO                                                                                                    | psd            | Anin                                              | nación para la intr                | oducción del Cd. |
|                                                                                                    |                |                                                   |                                    |                  |

### 7.1.2. PANTALLAS DEL CD

| CABINA CENTRO DE INFORMACIÓN                                                                                       |              | Página 1 de 2                                     |                                    |
|----------------------------------------------------------------------------------------------------|--------------|---------------------------------------------------|------------------------------------|
| CAMPUS "LAS PEÑAS"<br>VERSIÓN 1.0<br>Para:<br>Programa de Tecnologías en Computación y<br>Diseño Gráfico (PROTCOM) |              | Fecha/Diseño:<br>11/05/2004                       | Fecha/Actualización:<br>11/05/2004 |
|                                                                                                    |              | Autor:<br>Rubén Ortega Moreno<br>Carlos Nacipucha |                                    |
| Nombre del Archivo:                                                                                                | Descripción: |                                                   |                                    |
| Protcom.dir<br>DISEÑO D                                                                                            | F EOPMATO DE | IC I                                              |                                    |
|                                                                                                    |              |                                                   |                                    |
|                                                                                                    |              |                                                   |                                    |

Secuencia de la introducción al manual, luego de esta animación se carga algunas páginas.

| CABINA CENTRO DE                                                              | INFORMAC | CIÓN                                              |                                            | Página 2 de 2       |
|-------------------------------------------------------------------------------|----------|---------------------------------------------------|--------------------------------------------|---------------------|
| Para:<br>Programa de Tecnologías en Computación y<br>Diseño Gráfico (PROTCOM) |          | Fecha/Diseño:<br>11/05/2004                       | Fecha/Actualización:<br>11/05/2004         |                     |
|                                                                               |          | Autor:<br>Rubén Ortega Moreno<br>Carlos Nacipucha |                                            |                     |
| Descripción: Home1                                                            |          |                                                   |                                            |                     |
| DES                                                                           | CRIPCION | DE PAI                                            | TALLAS                                     |                     |
| NOMBRE                                                                        | TIPO     |                                                   | DESCRIPCI                                  | ÓN                  |
| I                                                                             | jpg      | Imag                                              | en de la parte exte                        | rior de las Peñas.  |
| 2                                                                             | jpg      | Imag<br>Univ                                      | en parte interior e<br>ersidad y sus ofici | ntrada a la<br>nas. |
|                                                                               |          |                                                   |                                            |                     |

| CABINA CENTRO DE INFORMACIÓN<br>CAMPUS "LAS PEÑAS"<br>VERSIÓN 1.0<br>Para:<br>Programa de Tecnologías en Computación y<br>Diseño Gráfico (PROTCOM) |                | Página 1 de 2                                                                                                    |                                    |
|----------------------------------------------------------------------------------------------------|----------------|----------------------------------------------------------------------------------------------------|------------------------------------|
|                                                                                                    |                | Fecha/Diseño:<br>11/05/2004                                                                                                    | Fecha/Actualización:<br>11/05/2004 |
|                                                                                                    |                | Autor:<br>Rubén Ortega Moreno<br>Carlos Nacipucha                                                                                                    |                                    |
| Nombre del Archivo:                                                                                                    | Descripción:   |                                                                                                    |                                    |
| Protcom.dir<br>DISENO DE E                                                                                                    | Página Hom     | PANTALLAS                                                                                                    |                                    |
| H DISAMBDI IO DI ESPIRITU INPA<br>SPO<br>SAL                                                                                                    |                | A Providence of the second second sec | ALLOHESAR -                        |
| <b>Observaciones:</b><br>Secuencia de la introducción al m                                                                                         | anual, luego d | e esta animación                                                                                                    | se carga algunas                   |

| CABINA CENTRO DE INFORMACIÓN                                                                                       |          | Página 2 de 2                                                                                            |                                                   |                                    |
|----------------------------------------------------------------------------------------------------|----------|----------------------------------------------------------------------------------------------------|---------------------------------------------------|------------------------------------|
| CAMPUS "LAS PENAS"<br>VERSIÓN 1.0<br>Para:<br>Programa de Tecnologías en Computación y<br>Diseño Gráfico (PROTCOM) |          |                                                                                                    | Fecha/Diseño:<br>11/05/2004                       | Fecha/Actualización:<br>11/05/2004 |
|                                                                                                    |          |                                                                                                    | Autor:<br>Rubén Ortega Moreno<br>Carlos Nacipucha |                                    |
| Descripción: Home2                                                                                                 | CRIPCIÓN | DE PAN                                                                                                   | TALLAS                                            |                                    |
| NOMBRE                                                                                                    | TIPO     |                                                                                                    | DESCRIPC                                          | IÓN                                |
| imagen central home                                                                                                | jpg      | Imagen de la entrada principal a las<br>oficinas de PROTCOM, se encuentra en<br>el fondo de la pantalla. |                                                   |                                    |
| 27                                                                                                    | jpg      | Imagen de los años que tiene<br>PROTCOM.                                                                 |                                                   |                                    |
| ENFATIZAI                                                                                                    | psd      | Texto                                                                                                    |                                                   |                                    |
| ENFATIZA2                                                                                                    | psd      | Texto                                                                                                    |                                                   |                                    |
| OTRO TEXT                                                                                                    | psd      | Texto                                                                                                    |                                                   |                                    |
| PROTCOM NOMBRE                                                                                                    | psd      | Texto                                                                                                    |                                                   |                                    |
| introl                                                                                                    | swf      | Animación que se encuentra en el el<br>lado derecho de la pantalla.                                      |                                                   |                                    |
| logo                                                                                                    | psd      | Imagen que muestra los años de<br>PROTCOM.                                                               |                                                   |                                    |
|                                                                                                    |          |                                                                                                    |                                                   |                                    |
|                                                                                                    |          |                                                                                                    |                                                   |                                    |

| CABINA CENTRO DE INFORMACIÓN<br>CAMPUS "LAS PEÑAS"<br>VERSIÓN 1.0<br>Para:<br>Programa de Tecnologías en Computación y<br>Diseño Gráfico (PROTCOM) |                              | Página 1 de 3                                     |                                    |
|----------------------------------------------------------------------------------------------------|------------------------------|---------------------------------------------------|------------------------------------|
|                                                                                                    |                              | Fecha/Diseño:<br>11/05/2004                       | Fecha/Actualización:<br>11/05/2004 |
|                                                                                                    |                              | Autor:<br>Rubén Ortega Moreno<br>Carlos Nacipucha |                                    |
| Nombre del Archivo:<br>Protcom.dir                                                                                                    | Descripción:<br>Página Princ | ipal                                              |                                    |
| DISEÑO                                                                                                    | DE FORMATO DE                | PANTALLAS                                         |                                    |
|                                                                                                    |                              |                                                   | REGREBAR                           |
| DEOICOM<br>Observaciones:                                                                                                    |                              |                                                   |                                    |

| CABINA CENTRO DE INFORMACIÓN                                                                                       |           | Página 2 de 3                                                                                                    |                                                   |                                    |
|----------------------------------------------------------------------------------------------------|-----------|----------------------------------------------------------------------------------------------------|---------------------------------------------------|------------------------------------|
| CAMPUS "LAS PEÑAS"<br>VERSIÓN 1.0<br>Para:<br>Programa de Tecnologías en Computación y<br>Diseño Gráfico (PROTCOM) |           |                                                                                                    | Fecha/Diseño:<br>11/05/2004                       | Fecha/Actualización:<br>11/05/2004 |
|                                                                                                    |           |                                                                                                    | Autor:<br>Rubén Ortega Moreno<br>Carlos Nacipucha |                                    |
| Descripción: Página Princip                                                                                        | al        |                                                                                                    | 1                                                 |                                    |
| DES                                                                                                    | SCRIPCIÓN | DE PAN                                                                                                    | TALLAS                                            |                                    |
| NOMBRE                                                                                                    | ΤΙΡΟ      | DESCRIPCIÓN                                                                                                    |                                                   |                                    |
| menul                                                                                                    | jpg       | Botón que se enciende y se apaga,<br>dando clic con el ratón ingresa a la<br>Historia.                                           |                                                   |                                    |
| programas                                                                                                    | jpg       | Botón que se enciende y se apaga,<br>dando clic con el ratón nos muestra las<br>carreras.                                        |                                                   |                                    |
| infra                                                                                                    | jpg       | Botón que se enciende y se apaga,<br>dando clic con el ratón nos muestra los<br>laboratorios, biblioteca y aulas.                |                                                   |                                    |
| emprendedores                                                                                                    | jpg       | Botón que se enciende y se apaga,<br>dando clic con el ratón nos muestra los<br>certificados y proyectos.                        |                                                   |                                    |
| staff                                                                                                    | jpg       | Botón que se enciende y se apaga,<br>dando clic con el ratón nos muestra el<br>personal Docente y el personal<br>Administrativo. |                                                   |                                    |
| banner azul                                                                                                    | psd       | Imagen ubicada en el lado izquierdo de<br>la pantalla.                                                                           |                                                   |                                    |
| small001                                                                                                    | jpg       | Imagen superior animada.                                                                                                    |                                                   |                                    |
| small003                                                                                                    | jpg       | Imagen superior animada.                                                                                                    |                                                   |                                    |
| small004                                                                                                    | jpg       | Imagen inferior animada.                                                                                                    |                                                   |                                    |
| small005                                                                                                    | jpg       | Imagen inferior animada.                                                                                                    |                                                   |                                    |

| CABINA CENTRO DE INFORMACIÓN<br>CAMPUS "LAS PEÑAS"<br>VERSIÓN 1.0             |          | Página 3 de 3                                                                                                    |                                                   |                           |  |
|-------------------------------------------------------------------------------|----------|----------------------------------------------------------------------------------------------------|---------------------------------------------------|---------------------------|--|
|                                                                               |          | Fecha/Diseño:<br>11/05/2004                                                                                                    | Fecha/Actualización:<br>11/05/2004                |                           |  |
| Para:<br>Programa de Tecnologías en Computación y<br>Diseño Gráfico (PROTCOM) |          |                                                                                                    | Autor:<br>Rubén Ortega Moreno<br>Carlos Nacipucha |                           |  |
| Descripción: Página Princip                                                   | al       |                                                                                                    |                                                   |                           |  |
| DES                                                                           | CRIPCIÓN | DE PAI                                                                                                    | NTALLAS                                           |                           |  |
| NOMBRE                                                                        | TIPO     | DESCRIPCIÓN                                                                                                    |                                                   |                           |  |
| fondo home01                                                                  | jpg      | Imagen que se encuentra al comienzo de la página.                                                                                  |                                                   |                           |  |
| MAIN CHICOS                                                                   | jpg      | Imagen de parte interna de la oficina<br>principal de PROTCOM y estudiantes,<br>se encuentra en el lado derecho de la<br>pantalla. |                                                   |                           |  |
| PROTCOM                                                                       | psd      | Texto                                                                                                    | o inicial que se en<br>inferior lateral izo       | cuentra en la<br>quierda. |  |
| CABINA CENTRO DE INFORMACIÓN                                                                                       |                                   | Página 1 de 2                                                                                                    |                    |                                    |
|----------------------------------------------------------------------------------------------------|-----------------------------------|----------------------------------------------------------------------------------------------------|--------------------|------------------------------------|
| CAMPUS "LAS PENAS"<br>VERSIÓN 1.0<br>Para:<br>Programa de Tecnologías en Computación y<br>Diseño Gráfico (PROTCOM) |                                   | Fecha/Diseño:<br>11/05/2004     Fecha/Actualización:<br>11/05/2004       Autor:     11/05/2004       Rubén Ortega Moreno<br>Carlos Nacipucha |                    |                                    |
|                                                                                                    |                                   |                                                                                                    |                    | Nombre del Archivo:<br>Protcom.dir |
| DISEÑO DE FORMATO DE PANTALLAS                                                                                     |                                   |                                                                                                    |                    |                                    |
|                                                                                                    |                                   | CONTRACTOR                                                                                                    |                    |                                    |
|                                                                                                    |                                   | ***************************************                                                                                                    |                    |                                    |
| Observaciones:<br>Nos muestra una barra de menú qu<br>opciones y pantallas con sus respect                         | e dando clic e<br>iva información | n 27 años, aparec<br>n.                                                                                                    | erá las siguientes |                                    |

## Página 2 de 2 CABINA CENTRO DE INFORMACIÓN CAMPUS "LAS PEÑAS" Fecha/Actualización: Fecha/Diseño: 11/05/2004 VERSIÓN 1.0 11/05/2004 Autor: Para: Rubén Ortega Moreno Programa de Tecnologías en Computación y **Carlos Nacipucha** Diseño Gráfico (PROTCOM) Descripción: Página 27 años **DESCRIPCIÓN DE PANTALLAS** DESCRIPCIÓN NOMBRE TIPO Botón que se enciende y se apaga, dando clic con el ratón ingresa a la menul jpg Historia. Botón que se enciende y se apaga, dando clic con el ratón nos muestra las programas jpg carreras. Botón que se enciende y se apaga, dando clic con el ratón nos muestra los infra jpg laboratorios, biblioteca y aulas. Botón que se enciende y se apaga, dando clic con el ratón nos muestra los emprendedores jpg certificados y proyectos. Botón que se enciende y se apaga, dando clic con el ratón nos muestra el staff jpg personal Docente y el personal Administrativo. Imagen ubicada en el lado izquierdo de banner azul psd la pantalla. ACADEMCI001 Imagen estadística de estudiantes jpg registrados. Imagen estadística de alumnos activos. ACADEMCI002 ipg Texto inicial que se encuentra en la PROTCOM psd parte inferior lateral izquierda.

| CABINA CENTRO DE INFORMACIÓN<br>CAMPUS "LAS PEÑAS"<br>VERSIÓN 1.0<br>Para:<br>Programa de Tecnologías en Computación y<br>Diseño Gráfico (PROTCOM) |                                     | Página 1 de 2                                     |                                    |
|----------------------------------------------------------------------------------------------------|-------------------------------------|---------------------------------------------------|------------------------------------|
|                                                                                                    |                                     | Fecha/Diseño:<br>11/05/2004                       | Fecha/Actualización:<br>11/05/2004 |
|                                                                                                    |                                     | Autor:<br>Rubén Ortega Moreno<br>Carlos Nacipucha |                                    |
| Nombre del Archivo:<br>Proteom dir                                                                                                    | ivo: Descripción:<br>Página 27 años |                                                   |                                    |
| DISEÑO DE FO                                                                                                    | ORMATO DE                           | PANTALLAS                                         |                                    |
|                                                                                                    |                                     |                                                   |                                    |
|                                                                                                    |                                     |                                                   |                                    |
|                                                                                                    |                                     | BODY FORM                                         |                                    |
|                                                                                                    |                                     |                                                   |                                    |
|                                                                                                    |                                     |                                                   |                                    |
|                                                                                                    |                                     |                                                   |                                    |
|                                                                                                    |                                     |                                                   |                                    |
|                                                                                                    |                                     |                                                   |                                    |
|                                                                                                    |                                     |                                                   |                                    |
|                                                                                                    |                                     | an an an an an an an an an an an an an a          |                                    |
| 7                                                                                                    | MENSAJE                             |                                                   |                                    |
| PROTON                                                                                                    | 19411141                            | D. D.C. SEC. SOLUDIES                             |                                    |
|                                                                                                    |                                     |                                                   |                                    |
|                                                                                                    |                                     |                                                   |                                    |
|                                                                                                    |                                     | SLATTICE.                                         |                                    |
|                                                                                                    |                                     |                                                   |                                    |
|                                                                                                    |                                     | 3 J.                                              |                                    |
|                                                                                                    | -                                   | nia D                                             |                                    |
|                                                                                                    |                                     |                                                   |                                    |
|                                                                                                    |                                     |                                                   |                                    |
|                                                                                                    |                                     |                                                   |                                    |
|                                                                                                    | <u> </u>                            | <u>به د</u>                                       |                                    |
|                                                                                                    | 1                                   |                                                   |                                    |
|                                                                                                    |                                     |                                                   |                                    |
| 1) D d 1 ( diret                                                                                                    |                                     |                                                   |                                    |
|                                                                                                    |                                     |                                                   |                                    |
|                                                                                                    |                                     |                                                   |                                    |
| Observaciones:                                                                                                    |                                     |                                                   |                                    |
| Nos muestra una barra de menú qu                                                                                                    | e dando clic en                     | n 27 años, aparec                                 | era las siguientes                 |
| opciones y pantallas con sus respect                                                                                                    | iva informaciór                     | 1.                                                |                                    |

| CABINA CENTRO DE INFORMACIÓN                                                  |                                   | Página 2 de 2                                                                                                    |                                             |                                           |
|-------------------------------------------------------------------------------|-----------------------------------|----------------------------------------------------------------------------------------------------|---------------------------------------------|-------------------------------------------|
| CAMPUS "LAS<br>VERSIÓ!                                                        | CAMPUS "LAS PENAS"<br>VERSIÓN 1.0 |                                                                                                    | Fecha/Diseño:<br>11/05/2004                 | Fecha/Actualización:<br>11/05/2004        |
| Para:<br>Programa de Tecnologías en Computación y<br>Diseño Gráfico (PROTCOM) |                                   | Autor:<br>Rubén Ortega Moreno<br>Carlos Nacipucha                                                                                |                                             |                                           |
| Descripción: Página 27 año                                                    | s                                 |                                                                                                    |                                             |                                           |
| DE                                                                            | SCRIPCIÓN                         | DE PA                                                                                                    | NTALLAS                                     |                                           |
| NOMBRE                                                                        | ΤΙΡΟ                              |                                                                                                    | DESCRIPCI                                   | ÓN                                        |
| menul                                                                         | jpg                               | Botón que se enciende y se apaga,<br>dando clic con el ratón ingresa a la<br>Historia                                            |                                             |                                           |
| programas                                                                     | jpg                               | Botón que se enciende y se apaga,<br>dando clic con el ratón nos muestra las<br>carreras.                                        |                                             |                                           |
| infra                                                                         | jpg                               | Botón que se enciende y se apaga,<br>dando clic con el ratón nos muestra los<br>laboratorios, biblioteca y aulas.                |                                             |                                           |
| emprendedores                                                                 | jpg                               | Botón que se enciende y se apaga,<br>dando clic con el ratón nos muestra los<br>certificados y proyectos.                        |                                             |                                           |
| staff                                                                         | jpg                               | Botón que se enciende y se apaga,<br>dando clic con el ratón nos muestra el<br>personal Docente y el personal<br>Administrativo. |                                             | y se apaga,<br>nos muestra el<br>personal |
| banner azul                                                                   | psd                               | Imag<br>la pa                                                                                                    | en ubicada en el l<br>ntalla.               | ado izquierdo de                          |
| MensajeDirector                                                               | jpg                               | Imagen ubicada en el centro de la página.                                                                                        |                                             | entro de la                               |
| 27 años AREA                                                                  | jpg                               | Imagen ubicada en el lado derecho de l<br>pantalla.                                                                              |                                             |                                           |
| cinepak                                                                       | mov                               | Vide<br>PRO                                                                                                    | o de la Coordinad<br>TCOM.                  | ora de                                    |
| PROTCOM                                                                       | psd                               | Text<br>parte                                                                                                    | o inicial que se en<br>inferior lateral ize | cuentra en la<br>quierda.                 |

| CABINA CENTRO DE INFORMACIÓN                                                  |                                                                                                    | Página 1 de 2                                                                                                    |                                    |
|-------------------------------------------------------------------------------|----------------------------------------------------------------------------------------------------|----------------------------------------------------------------------------------------------------|------------------------------------|
| CAMPUS "LAS PENAS"<br>VERSIÓN 1.0                                             |                                                                                                    | Fecha/Diseño:<br>11/05/2004                                                                                                    | Fecha/Actualización:<br>11/05/2004 |
| Para:<br>Programa de Tecnologías en Computación y<br>Diseño Gráfico (PROTCOM) |                                                                                                    | Autor:<br>Rubén Ortega M<br>Carlos Nacipuch                                                                                                    | oreno<br>a                         |
| Nombre del Archivo:<br>Proteom dir                                            | Descripción:<br>Régine 27 años                                                                                                    |                                                                                                    |                                    |
| DISEÑO DE FO                                                                  | ORMATO DE                                                                                                    | PANTALLAS                                                                                                    |                                    |
|                                                                               |                                                                                                    |                                                                                                    |                                    |
| PHOLO PM                                                                      |                                                                                                    | SUBJECT SOLUTION OF CALL OF CALL OF CA                                                                                                    |                                    |
| PROTOM                                                                        | A SANGE AND A SANGE AND A SANG | ока мелот по терана за порт<br>как транета се истата и порт<br>отато за за ростраз силтата,<br>та е за на востраз силтата,<br>та е за на востраз силтата,<br>силтата се истата и порт<br>силтата силтата и порт<br>силтата силтата и порт<br>силтата силтата и порт<br>силтата силтата и порт<br>силтата силтата и порт<br>силтата силтата и порт<br>силтата силтата и порт<br>силтата силтата и порт<br>силтата силтата и порт<br>силтата силтата и порт<br>силтата силтата и порт<br>силтата силтата и порт<br>силтата силтата и порт<br>силтата силтата и порт<br>силтата и порт<br>силтата и порт |                                    |
| Observaciones:                                                                |                                                                                                    |                                                                                                    |                                    |
| Nos muestra una barra de menú qu                                              | e dando clic e                                                                                                    | n 27 años, aparec                                                                                                    | erá las siguientes                 |
| opciones y pantallas con sus respect                                          | iva información                                                                                                    | n.                                                                                                    |                                    |

| CABINA CENTRO DE INFORMACIÓN                                                  |                                   | Página 2 de 2                                                                         |                                                                                 |                                              |
|-------------------------------------------------------------------------------|-----------------------------------|---------------------------------------------------------------------------------------|---------------------------------------------------------------------------------|----------------------------------------------|
| CAMPUS "LA<br>VERSIÓ                                                          | CAMPUS "LAS PENAS"<br>VERSIÓN 1.0 |                                                                                       | Fecha/Diseño:<br>11/05/2004                                                     | Fecha/Actualización:<br>11/05/2004           |
| Para:<br>Programa de Tecnologías en Computación y<br>Diseño Gráfico (PROTCOM) |                                   | Autor:<br>Rubén Ortega Moreno<br>Carlos Nacipucha                                     |                                                                                 |                                              |
| Descripción: Página 27 añ                                                     | 08                                |                                                                                       | 1                                                                               |                                              |
| DI                                                                            | ESCRIPCIÓN                        | DE PAI                                                                                | NTALLAS                                                                         |                                              |
| NOMBRE                                                                        | ΤΙΡΟ                              |                                                                                       | DESCRIPCI                                                                       | IÓN                                          |
| menul                                                                         | jpg                               | Botón que se enciende y se apaga,<br>dando clic con el ratón ingresa a la<br>Historia |                                                                                 | y se apaga,<br>ingresa a la                  |
| programas                                                                     | jpg                               | Botó<br>dand<br>carre                                                                 | n que se enciende<br>o clic con el ratón<br>ras.                                | y se apaga,<br>nos muestra las               |
| infra                                                                         | jpg                               | Botó<br>dand<br>labor                                                                 | n que se enciende<br>o clic con el ratón<br>ratorios, biblioteca                | y se apaga,<br>nos muestra los<br>1 y aulas. |
| emprendedores                                                                 | jpg                               | Botó<br>dand<br>certif                                                                | n que se enciende<br>o clic con el ratón<br>icados y proyecto                   | y se apaga,<br>nos muestra los<br>s.         |
| staff                                                                         | jpg                               | Botó<br>dand<br>perso<br>Adm                                                          | n que se enciende<br>o clic con el ratón<br>onal Docente y el p<br>inistrativo. | y se apaga,<br>nos muestra el<br>personal    |
| banner azul                                                                   | psd                               | Imag<br>la pa                                                                         | en ubicada en el l<br>ntalla.                                                   | ado izquierdo de                             |
| Mensaje                                                                       | jpg                               | Imag<br>coord                                                                         | en ubicada en el c<br>linadora de PROT                                          | entro con la<br>COM.                         |
| quienes somos                                                                 | jpg                               | Imagen de la parte interna con<br>estudiantes de la ESPOL.                            |                                                                                 | erna con<br>DL.                              |
| PROTCOM                                                                       | psd                               | Texte                                                                                 | o inicial que se en<br>inferior lateral izo                                     | cuentra en la<br>quierda.                    |

| CABINA CENTRO DE INFO                                                         | RMACIÓN                           |                                                   | Página 1 de 2                      |
|-------------------------------------------------------------------------------|-----------------------------------|---------------------------------------------------|------------------------------------|
| CAMPUS "LAS PEÑA<br>VERSIÓN 1.0                                               | CAMPUS "LAS PEÑAS"<br>VERSIÓN 1.0 |                                                   | Fecha/Actualización:<br>11/05/2004 |
| Para:<br>Programa de Tecnologías en Computación y<br>Diseño Gráfico (PROTCOM) |                                   | Autor:<br>Rubén Ortega Moreno<br>Carlos Nacipucha |                                    |
| Nombre del Archivo:<br>Protcom.dir                                            | Descripción:<br>Página Prog       | ramas Académic                                    | 05                                 |
| DISEÑO DE F                                                                   | ORMATO DE                         | PANTALLAS                                         |                                    |
| DUST OM                                                                       |                                   |                                                   |                                    |
|                                                                               |                                   |                                                   |                                    |
| <b>Observaciones:</b><br>Nos muestra una barra de menú qu                     | ie dando clic ei                  | n programas acad                                  | émicos, aparecerá                  |
| las siguientes opciones y pantallas c                                         | con sus respecti                  | va información.                                   | , F                                |

| CABINA CENTRO DE                                                              | INFORMA                           | CIÓN                                                                                                    |                                                                               | Página 2 de 2                             |
|-------------------------------------------------------------------------------|-----------------------------------|----------------------------------------------------------------------------------------------------|-------------------------------------------------------------------------------|-------------------------------------------|
| CAMPUS "LAS<br>VERSIÓN                                                        | CAMPUS "LAS PENAS"<br>VERSIÓN 1.0 |                                                                                                    | Fecha/Diseño:<br>11/05/2004                                                   | Fecha/Actualización:<br>11/05/2004        |
| Para:<br>Programa de Tecnologías en Computación y<br>Diseño Gráfico (PROTCOM) |                                   | Autor:<br>Rubén Ortega Moreno<br>Carlos Nacipucha                                                                |                                                                               |                                           |
| Descripción: Página Program                                                   | mas Académ                        | nicos                                                                                                    | 1                                                                             |                                           |
| DES                                                                           | CRIPCIÓN                          | DE PAN                                                                                                    | NTALLAS                                                                       |                                           |
| NOMBRE                                                                        | TIPO                              |                                                                                                    | DESCRIPC                                                                      | IÓN                                       |
| menul                                                                         | jpg                               | Botó<br>dando<br>Histo                                                                                           | n que se enciende<br>o clic con el ratón<br>oria.                             | y se apaga,<br>ingresa a la               |
| programas                                                                     | jpg                               | Botó<br>dande<br>carre                                                                                           | n que se enciende<br>o clic con el ratón<br>ras.                              | y se apaga,<br>nos muestra las            |
| infra                                                                         | jpg                               | Botón que se enciende y se apaga,<br>dando clic con el ratón nos muestra lo<br>laboratorios, biblioteca y aulas. |                                                                               |                                           |
| emprendedores                                                                 | jpg                               | Botón que se enciende y se apaga,<br>dando clic con el ratón nos muestra los<br>certificados y proyectos.        |                                                                               |                                           |
| staff                                                                         | jpg                               | Botó<br>dand<br>persc<br>Adm                                                                                     | n que se enciende<br>o clic con el ratón<br>onal Docente y el<br>inistrativo. | y se apaga,<br>nos muestra el<br>personal |
| banner azul                                                                   | psd                               | Imag<br>la pa                                                                                                    | en ubicada en el l<br>ntalla.                                                 | ado izquierdo de                          |
| Analisis Sistemas                                                             | jpg                               | Imag<br>panta                                                                                                    | en ubicada en el l<br>Illa.                                                   | ado derecho la                            |
| FRAME-Analisis de<br>Sistemas 1                                               | jpg                               | Barra que se encuentra debajo de la imagen.                                                                      |                                                                               | i debajo de la                            |
| Diseño y Pro Publicitaria                                                     | jpg                               | Imag<br>panta                                                                                                    | en ubicada en el l<br>illa.                                                   | ado derecho la                            |
| FRAME-Diseño<br>Publicitario                                                  | jpg                               | Barra                                                                                                    | a que se encuentra<br>en.                                                     | debajo de la                              |

| CABINA CENTRO DE INFORMACIÓN                                                |                             |                                                   | Página 1 de |
|-----------------------------------------------------------------------------|-----------------------------|---------------------------------------------------|-------------|
| CAMPUS "LAS<br>VERSIÓN                                                      | PENAS<br>1.0                | Fecha/Diseño: Fecha/<br>11/05/2004 11             |             |
| ara:<br>rograma de Tecnologías en Computación y<br>Diseño Gráfico (PROTCOM) |                             | Autor:<br>Rubén Ortega Moreno<br>Carlos Nacipucha |             |
| Nombre del Archivo:<br><b>Protcom.dir</b>                                   | Descripción:<br>Página Prog | ramas Académic                                    | 05          |
| DISEÑO                                                                      | DE FORMATO DE               | PANTALLAS                                         |             |
| PUSH                                                                        | Eveniera<br>Trentera<br>M   |                                                   |             |
|                                                                             | 2. ).                       |                                                   |             |
|                                                                             |                             |                                                   |             |

| CABINA CENTRO DE INFORMACIÓN                                                 |               | Página 2 de 2                                                                                             |                                                                                 |                                            |
|------------------------------------------------------------------------------|---------------|----------------------------------------------------------------------------------------------------|---------------------------------------------------------------------------------|--------------------------------------------|
| CAMPUS "LAS<br>VERSIÓN                                                       | PENAS"<br>1.0 |                                                                                                    | Fecha/Diseño:<br>11/05/2004                                                     | Fecha/Actualización:<br>11/05/2004         |
| Para<br>Programa de Tecnologías en Computación y<br>Diseño Gráfico (PROTCOM) |               | Autor:<br>Rubén Ortega M<br>Carlos Nacipucha                                                              | oreno<br>1                                                                      |                                            |
| Descripción: Página Program                                                  | mas Académ    | icos                                                                                                    |                                                                                 |                                            |
| DES                                                                          | CRIPCIÓN      | DE PAI                                                                                                    | NTALLAS                                                                         | a antina                                   |
| NOMBRE                                                                       | τιρο          |                                                                                                    | DESCRIPCI                                                                       | ÓN                                         |
| menul                                                                        | jpg           | Botón que se enciende y se apaga,<br>dando clic con el ratón ingresa a la<br>Historia                     |                                                                                 | y se apaga,<br>ingresa a la                |
| programas                                                                    | jpg           | Botó<br>dand<br>carre                                                                                     | n que se enciende<br>o clic con el ratón<br>ras.                                | y se apaga,<br>nos muestra las             |
| infra                                                                        | jpg           | Botó<br>dand<br>labor                                                                                     | n que se enciende<br>o clic con el ratón<br>ratorios, biblioteca                | y se apaga,<br>nos muestra los<br>y aulas. |
| emprendedores                                                                | jpg           | Botón que se enciende y se apaga,<br>dando clic con el ratón nos muestra los<br>certificados y proyectos. |                                                                                 |                                            |
| staff                                                                        | jpg           | Botó<br>dand<br>perso<br>Adm                                                                              | n que se enciende<br>o clic con el ratón<br>onal Docente y el p<br>inistrativo. | y se apaga,<br>nos muestra el<br>personal  |
| banner azul                                                                  | psd           | Imag<br>la pa                                                                                             | en ubicada en el l<br>ntalla.                                                   | ado izquierdo de                           |
| carreras tecnicas                                                            | jpg           | Imag<br>panta                                                                                             | en ubicada en el c<br>alla.                                                     | entro de la                                |
| 27 años AREA                                                                 | jpg           | Imagen ubicada en el lado derecho de pantalla.                                                            |                                                                                 | ado derecho de la                          |
| Programación de Sistemas                                                     | jpg           | Imag<br>panta                                                                                             | en ubicada en el l<br>alla.                                                     | ado derecho la                             |
| FRAME-Programacion de<br>Sistemas                                            | jpg           | Barra                                                                                                    | a que se encuentra<br>en.                                                       | debajo de la                               |

| CABINA CENTRO DE INFO                                                                                              | RMACIÓN                               |                                             | Página 1 de 2                      |
|----------------------------------------------------------------------------------------------------|---------------------------------------|---------------------------------------------|------------------------------------|
| CAMPUS "LAS PENAS"<br>VERSIÓN 1.0<br>Para:<br>Programa de Tecnologías en Computación y<br>Diseño Gráfico (PROTCOM) |                                       | Fecha/Diseño:<br>11/05/2004                 | Fecha/Actualización:<br>11/05/2004 |
|                                                                                                    |                                       | Autor:<br>Rubén Ortega M<br>Carlos Nacipuch | loreno<br>a                        |
| Nombre del Archivo:<br>Protcom.dir                                                                                 | Descripción:<br>Página Prog           | ramas Académic                              | 05                                 |
| DISEÑO DE F                                                                                                    | ORMATO DE                             | PANTALLAS                                   |                                    |
| PHOTOM                                                                                                    |                                       |                                             |                                    |
|                                                                                                    |                                       |                                             |                                    |
| <b>Observaciones:</b><br>Nos muestra una barra de menú qu<br>las siguientes opciones y pantallas c                 | ie dando clic er<br>con sus respectiv | n programas acado<br>va información.        | émicos, aparecerá                  |

| CABINA CENTRO DE                                                              | INFORMA                           | CIÓN                                                                                  |                                                                              | Página 2 de 2                                 |
|-------------------------------------------------------------------------------|-----------------------------------|---------------------------------------------------------------------------------------|------------------------------------------------------------------------------|-----------------------------------------------|
| CAMPUS "LAS<br>VERSIÓN                                                        | CAMPUS "LAS PENAS"<br>VERSIÓN 1.0 |                                                                                       | Fecha/Diseño:<br>11/05/2004                                                  | Fecha/Actualización:<br>11/05/2004            |
| Para:<br>Programa de Tecnologías en Computación y<br>Diseño Gráfico (PROTCOM) |                                   | Autor:<br>Rubén Ortega M<br>Carlos Nacipuch                                           | loreno<br>a                                                                  |                                               |
| Descripción: Página Progra                                                    | mas Acadén                        | nicos                                                                                 |                                                                              |                                               |
| DES                                                                           | SCRIPCIÓN                         | DE PAN                                                                                | NTALLAS                                                                      |                                               |
| NOMBRE                                                                        | TIPO                              |                                                                                       | DESCRIPC                                                                     | IÓN                                           |
| menul                                                                         | jpg                               | Botón que se enciende y se apaga,<br>dando clic con el ratón ingresa a la<br>Historia |                                                                              | y se apaga,<br>ingresa a la                   |
| programas                                                                     | jpg                               | Botó<br>dande<br>carre                                                                | n que se enciende<br>o clic con el ratór<br>ras.                             | e y se apaga,<br>a nos muestra las            |
| infra                                                                         | jpg                               | Botó<br>dande<br>labor                                                                | n que se enciende<br>o clic con el ratór<br>atorios, biblioteca              | y se apaga,<br>nos muestra los<br>a y aulas.  |
| emprendedores                                                                 | jpg                               | Botó<br>dande<br>certif                                                               | n que se enciende<br>o clic con el ratór<br>icados y proyecto                | y se apaga,<br>nos muestra los<br>os.         |
| staff                                                                         | jpg                               | Botó<br>dand<br>persc<br>Adm                                                          | n que se enciende<br>o clic con el ratór<br>mal Docente y el<br>inistrativo. | e y se apaga,<br>n nos muestra el<br>personal |
| banner azul                                                                   | psd                               | Imag<br>la pa                                                                         | en ubicada en el l<br>ntalla.                                                | ado izquierdo de                              |
| Analisis Sistemas                                                             | jpg                               | Imag<br>panta                                                                         | en ubicada en el 1<br>Ila.                                                   | ado derecho la                                |
| FRAME-Analisis de<br>Sistemas 1                                               | jpg                               | Barra<br>imag                                                                         | i que se encuentra<br>en.                                                    | a debajo de la                                |
| Diseño y Pro Publicitaria                                                     | jpg                               | Imag<br>panta                                                                         | en ubicada en el l<br>Illa.                                                  | ado derecho la                                |
| FRAME-Diseño<br>Publicitario                                                  | jpg                               | Barra                                                                                 | i que se encuentra<br>en.                                                    | a debajo de la                                |

| CABINA CENTRO DE INFORMACIÓN<br>CAMPUS "LAS PEÑAS"<br>VERSIÓN 1.0 |                                                                                                    |                                                                                                    | Página 1 de 3                      |
|-------------------------------------------------------------------|----------------------------------------------------------------------------------------------------|----------------------------------------------------------------------------------------------------|------------------------------------|
|                                                                   |                                                                                                    | Fecha/Diseño:<br>11/05/2004                                                                                                    | Fecha/Actualización:<br>11/05/2004 |
| Para:                                                             |                                                                                                    | Autor:                                                                                                    |                                    |
| Programa de Tecnologías en Com<br>Diseño Gráfico (PROTCOM)        | na de Tecnologías en Computación y<br>Gráfico (PROTCOM)                                                                                                    |                                                                                                    | a<br>a                             |
| Nombre del Archivo:<br>Protcom.dir                                | Descripción:<br>Página Infraestructura                                                                                                    |                                                                                                    |                                    |
| DISEÑO DE F                                                       | ORMATO DE                                                                                                    | PANTALLAS                                                                                                    |                                    |
| Function                                                          | And the second second sec | In the second second se       |                                    |
| DENIH OM                                                          |                                                                                                    | <ul> <li>A second second s</li></ul> |                                    |
| Observaciones:                                                    | and data data di                                                                                                    | i                                                                                                    |                                    |
| siguientes opciones y secuencias con                              | n sus respectiva                                                                                                    | a información.                                                                                                    | na, aparecera las                  |

| CABINA CENTRO DE                                                              | INFORMAC      | CIÓN                                                                                                    |                             | Página 2 de 3                             |
|-------------------------------------------------------------------------------|---------------|----------------------------------------------------------------------------------------------------|-----------------------------|-------------------------------------------|
| CAMPUS "LAS<br>VERSIÓN                                                        | PENAS"<br>1.0 |                                                                                                    | Fecha/Diseño:<br>11/05/2004 | Fecha/Actualización:<br>11/05/2004        |
| Para:<br>Programa de Tecnologías en Computación y<br>Diseño Gráfico (PROTCOM) |               | Autor:<br>Rubén Ortega M<br>Carlos Nacipuch:                                                                                    | oreno<br>a                  |                                           |
| Descripción: Página Infraes                                                   | tructura      |                                                                                                    |                             |                                           |
| DES                                                                           | CRIPCIÓN      | DE PAN                                                                                                    | TALLAS                      |                                           |
| NOMBRE                                                                        | ΤΙΡΟ          |                                                                                                    | DESCRIPCI                   | ÓN                                        |
| menul                                                                         | jpg           | Botón que se enciende y se apaga,<br>dando clic con el ratón ingresa a la<br>Historia.                                          |                             | y se apaga,<br>ingresa a la               |
| programas                                                                     | jpg           | Botón que se enciende y se apaga,<br>dando clic con el ratón nos muestra las<br>carreras.                                       |                             | y se apaga,<br>nos muestra las            |
| infra                                                                         | jpg           | Botón que se enciende y se apaga,<br>dando clic con el ratón nos muestra los<br>laboratorios, biblioteca y aulas.               |                             |                                           |
| emprendedores                                                                 | jpg           | Botón que se enciende y se apaga,<br>dando clic con el ratón nos muestra los<br>certificados y proyectos.                       |                             |                                           |
| staff                                                                         | jpg           | Botón que se enciende y se apaga,<br>dando clic con el ratón nos muestra el<br>personal Docente y el personal<br>Administrativo |                             | y se apaga,<br>nos muestra el<br>personal |
| banner azul                                                                   | psd           | Imagen ubicada en el lado izquierdo de<br>la pantalla.                                                                          |                             | ado izquierdo de                          |
| lab                                                                           | jpg           | Imagen central animada.                                                                                                    |                             | a.                                        |
| LABORATORIOS 02                                                               | jpg           | Imagen central animada.                                                                                                    |                             | а.                                        |
| laboratorio foto                                                              | jpg           | Imagen central animada.                                                                                                    |                             | a.                                        |
| LABORATORIOS01                                                                | jpg           | Imagen central animada.                                                                                                    |                             |                                           |

| CABINA CENTRO DE INFORMACIÓN<br>CAMPUS "LAS PEÑAS"                            |          | CIÓN                                                    | Página            |            |
|-------------------------------------------------------------------------------|----------|---------------------------------------------------------|-------------------|------------|
| VERSIÓN                                                                       | 1.0      |                                                         | 11/05/2004        | 11/05/2004 |
| Para:<br>Programa de Tecnologías en Computación y<br>Diseño Gráfico (PROTCOM) |          | ión y Autor:<br>Rubén Ortega Moreno<br>Carlos Nacipucha |                   | oreno<br>1 |
| Descripción: Página Infraes                                                   | tructura | NP BIN                                                  | T41140            |            |
| DES                                                                           | CRIPCION | DE PAN                                                  | TALLAS            |            |
| NOMBRE                                                                        | TIPO     |                                                         | DESCRIPCI         | ÓN         |
| biblioteca                                                                    | jpg      | Image                                                   | en central animad | a.         |
| bibliotecas                                                                   | jpg      | Image                                                   | en central animad | a.         |
|                                                                               |          |                                                         |                   |            |
|                                                                               |          |                                                         |                   |            |
|                                                                               |          |                                                         |                   |            |
|                                                                               |          |                                                         |                   |            |
|                                                                               |          |                                                         |                   |            |
|                                                                               |          |                                                         |                   |            |
|                                                                               |          |                                                         |                   |            |
|                                                                               |          |                                                         |                   |            |
|                                                                               |          |                                                         |                   |            |
|                                                                               |          |                                                         |                   |            |
|                                                                               |          |                                                         |                   |            |
|                                                                               |          |                                                         |                   |            |
|                                                                               |          |                                                         |                   |            |

| CABINA CENTRO DE INFORMACIÓN<br>CAMPUS "LAS PEÑAS"<br>VERSIÓN 1.0<br>Para:<br>Programa de Tecnologías en Computación y<br>Diseño Gráfico (PROTCOM) |                                     | Página 1 de                                                                                                    |                                    |
|----------------------------------------------------------------------------------------------------|-------------------------------------|----------------------------------------------------------------------------------------------------|------------------------------------|
|                                                                                                    |                                     | Fecha/Diseño:<br>11/05/2004                                                                                        | Fecha/Actualización:<br>11/05/2004 |
|                                                                                                    |                                     | Autor:<br>Rubén Ortega Moreno<br>Carlos Nacipucha                                                                  |                                    |
| Nombre del Archivo:                                                                                                    | :                                   |                                                                                                    |                                    |
| Protcom.dir<br>DISEÑO DE                                                                                                    | FORMATO D                           | E PANTALLAS                                                                                                    |                                    |
| PROTEOM                                                                                                    |                                     | Los dolas vigentas vin um<br>mumpun qu'id persona<br>fonno quiot de place se<br>especifica<br>norf: glacodie@galia | respectants                        |
| Nos muestra una barra de menu<br>siguientes opciones y secuencias o                                                                                | ú que dando cl<br>con sus respectiv | ic en infraestructu<br>va información.                                                                             | ira, aparecerá las                 |

| CABINA CENTRO DE INFORMACIÓN                                                                                       |           | Página 2 de 2                                                                                                    |                                    |                             |
|----------------------------------------------------------------------------------------------------|-----------|----------------------------------------------------------------------------------------------------|------------------------------------|-----------------------------|
| CAMPUS "LAS PENAS"<br>VERSIÓN 1.0<br>Para:<br>Programa de Tecnologías en Computación y<br>Diseño Gráfico (PROTCOM) |           | Fecha/Diseño:<br>11/05/2004                                                                                                    | Fecha/Actualización:<br>11/05/2004 |                             |
|                                                                                                    |           | Autor:<br>Rubén Ortega Moreno<br>Carlos Nacipucha                                                                               |                                    |                             |
| Descripción: Página Infraes                                                                                        | tructura  |                                                                                                    | 1                                  |                             |
| DES                                                                                                    | SCRIPCIÓN | DE PAN                                                                                                    | TALLAS                             |                             |
| NOMBRE                                                                                                    | TIPO      |                                                                                                    | DESCRIPC                           | IÓN                         |
| menu l                                                                                                    | jpg       | Botón que se enciende y se apaga,<br>dando clic con el ratón ingresa a la<br>Historia                                           |                                    | y se apaga,<br>ingresa a la |
| programas                                                                                                    | jpg       | Botón que se enciende y se apaga,<br>dando clic con el ratón nos muestra las<br>carreras.                                       |                                    |                             |
| infra                                                                                                    | jpg       | Botón que se enciende y se apaga,<br>dando clic con el ratón nos muestra los<br>laboratorios, biblioteca y aulas.               |                                    |                             |
| emprendedores                                                                                                    | jpg       | Botón que se enciende y se apaga,<br>dando clic con el ratón nos muestra los<br>certificados y proyectos.                       |                                    |                             |
| staff                                                                                                    | jpg       | Botón que se enciende y se apaga,<br>dando clic con el ratón nos muestra el<br>personal Docente y el personal<br>Administrativo |                                    |                             |
| banner azul                                                                                                    | psd       | Imagen ubicada en el lado izquierdo de<br>la pantalla.                                                                          |                                    |                             |
| aulasl                                                                                                    | jpg       | Imagen central animada.                                                                                                    |                                    |                             |
| aulas 02                                                                                                    | jpg       | Imagen central animada.                                                                                                    |                                    |                             |
| aulas                                                                                                    | jpg       | Image                                                                                                    | en central animad                  | a.                          |
| PROTCOM                                                                                                    | psd       | Texto inicial que se encuentra en la parte inferior lateral izquierda.                                                          |                                    |                             |

| CABINA CENTRO DE INFORMACIÓN<br>CAMPUS "LAS PEÑAS"<br>VERSIÓN 1.0<br>Para:<br>Programa de Tecnologías en Computación y<br>Diseño Gráfico (PROTCOM) |                                  | Página 1 (                                        |                                    |
|----------------------------------------------------------------------------------------------------|----------------------------------|---------------------------------------------------|------------------------------------|
|                                                                                                    |                                  | Fecha/Diseño:<br>11/05/2004                       | Fecha/Actualización:<br>11/05/2904 |
|                                                                                                    |                                  | Autor:<br>Rubén Ortega Moreno<br>Carlos Nacipucha |                                    |
| Nombre del Archivo:<br>Protcom.dir                                                                                                    | Descripción:<br>Página Emp       | nrendedores                                       |                                    |
| DISEÑO DE FO                                                                                                    | ORMATO DE                        | PANTALLAS                                         |                                    |
| Distances                                                                                                    |                                  |                                                   |                                    |
| Pilot Com                                                                                                    |                                  |                                                   |                                    |
| <b>Observaciones:</b><br>Nos muestra una barra de menú q<br>siguientes opciones y pantallas con s                                                  | ue dando clic<br>us respectiva i | c en emprendedo<br>información.                   | res, aparecerá las                 |

| CABINA CENTRO DE INFORMACIÓN                                                  |               | Página 2 de 2                                                                                                    |                             |                                    |
|-------------------------------------------------------------------------------|---------------|----------------------------------------------------------------------------------------------------|-----------------------------|------------------------------------|
| CAMPUS "LAS<br>VERSIÓN                                                        | PENAS"<br>1.0 |                                                                                                    | Fecha/Diseño:<br>11/05/2004 | Fecha/Actualización:<br>11/05/2004 |
| Para:<br>Programa de Tecnologías en Computación y<br>Diseño Gráfico (PROTCOM) |               | Autor:<br>Rubén Ortega M<br>Carlos Nacipucha                                                                                     | oreno<br>1                  |                                    |
| Descripción: Página Emprer                                                    | idedores      |                                                                                                    | 1                           |                                    |
| DESCRIPCIÓN DE PANTALLAS                                                      |               |                                                                                                    |                             |                                    |
| NOMBRE                                                                        | TIPO          |                                                                                                    | DESCRIPCI                   | ÓN                                 |
| menul                                                                         | jpg           | Botón que se enciende y se apaga,<br>dando clic con el ratón ingresa a la<br>Historia.                                           |                             |                                    |
| programas                                                                     | jpg           | Botón que se enciende y se apaga,<br>dando clic con el ratón nos muestra las<br>carreras.                                        |                             |                                    |
| infra                                                                         | jpg           | Botón que se enciende y se apaga,<br>dando clic con el ratón nos muestra los<br>laboratorios, biblioteca y aulas.                |                             |                                    |
| emprendedores                                                                 | jpg           | Botón que se enciende y se apaga,<br>dando clic con el ratón nos muestra los<br>certificados y proyectos.                        |                             |                                    |
| staff                                                                         | jpg           | Botón que se enciende y se apaga,<br>dando clic con el ratón nos muestra el<br>personal Docente y el personal<br>Administrativo. |                             |                                    |
| banner azul                                                                   | psd           | Imagen ubicada en el lado izquierdo de<br>la pantalla.                                                                           |                             |                                    |
| certificados                                                                  | jpg           | Imagen central animada.                                                                                                    |                             |                                    |
| 27 años AREA                                                                  | jpg           | Imagen ubicada en el lado derecho de la pantalla.                                                                                |                             |                                    |
| Programacion de Sistemas                                                      | jpg           | Imagen ubicada en el lado derecho de la pantalla.                                                                                |                             |                                    |
| FRAME-Certificados-<br>Asistente de comp                                      | jpg           | Barra que se encuentra debajo de la pantalla.                                                                                    |                             |                                    |

| CABINA CENTRO DE INFORMACIÓN<br>CAMPUS "LAS PEÑAS"<br>VERSIÓN 1.0                      |                                                                         | Página 1 de                          |                                    |  |  |
|----------------------------------------------------------------------------------------|-------------------------------------------------------------------------|--------------------------------------|------------------------------------|--|--|
|                                                                                        |                                                                         | Fecha/Diseño:<br>11/05/2004          | Fecha/Actualización:<br>11/05/2004 |  |  |
| Para:<br>Programa de Tecnologías en<br>Diseño Gráfico (PROTCOM)                        | ra:<br>ograma de Tecnologías en Computación y<br>seño Gráfico (PROTCOM) |                                      | loreno<br>a                        |  |  |
| Nombre del Archivo:<br>Protcom.dir                                                     | Descripción:<br>Página Emp                                              | Descripción:<br>Página Emprendedores |                                    |  |  |
| DISEÑO I                                                                               | DISEÑO DE FORMATO DE PANTALLAS                                          |                                      |                                    |  |  |
|                                                                                        |                                                                         |                                      |                                    |  |  |
| <b>Observaciones:</b><br>Nos muestra una barra de m<br>siguientes opciones y pantallas | enú que dando clic<br>con sus respectiva i                              | en emprendedo<br>nformación.         | res, aparecerá las                 |  |  |

| CABINA CENTRO DE INFORMACIÓN                                                  |                   | Página 2 de 2                                                                                                    |                             |                                    |
|-------------------------------------------------------------------------------|-------------------|----------------------------------------------------------------------------------------------------|-----------------------------|------------------------------------|
| CAMPUS "LAS<br>VERSIÓN                                                        | S PENAS"<br>§ 1.0 |                                                                                                    | Fecha/Diseño:<br>11/05/2004 | Fecha/Actualización:<br>11/05/2004 |
| Para:<br>Programa de Tecnologías en Computación y<br>Diseño Gráfico (PROTCOM) |                   | Autor:<br>Rubén Ortega Moreno<br>Carlos Nacipucha                                                                                |                             |                                    |
| Descripción: Página Empre                                                     | ndedores          |                                                                                                    |                             |                                    |
| DE                                                                            | SCRIPCIÓN         | DE PAI                                                                                                    | NTALLAS                     | 7                                  |
| NOMBRE                                                                        | τιρο              |                                                                                                    | DESCRIPC                    | IÓN                                |
| menul                                                                         | jpg               | Botón que se enciende y se apaga,<br>dando clic con el ratón ingresa a la<br>Historia                                            |                             |                                    |
| programas                                                                     | jpg               | Botón que se enciende y se apaga,<br>dando clic con el ratón nos muestra las<br>carreras.                                        |                             |                                    |
| infra                                                                         | jpg               | Botón que se enciende y se apaga,<br>dando clic con el ratón nos muestra los<br>laboratorios, biblioteca y aulas.                |                             |                                    |
| emprendedores                                                                 | jpg               | Botón que se enciende y se apaga,<br>dando clic con el ratón nos muestra los<br>certificados y proyectos.                        |                             |                                    |
| staff                                                                         | jpg               | Botón que se enciende y se apaga,<br>dando clic con el ratón nos muestra el<br>personal Docente y el personal<br>Administrativo. |                             |                                    |
| banner azul                                                                   | psd               | Imagen ubicada en el lado izquierdo de<br>la pantalla.                                                                           |                             |                                    |
| Aplicaciones<br>Web(Basico)                                                   | jpg               | Imagen ubicada en el lado derecho de la pantalla.                                                                                |                             |                                    |
| FRAME-Certificados-<br>Aplicaciones Web                                       | jpg               | Barra que se encuentra debajo de la pantalla.                                                                                    |                             |                                    |
| Operador de<br>Microcomputadores                                              | jpg               | Imag<br>panta                                                                                                    | en ubicada en el 1<br>illa. | ado derecho de la                  |
| FRAME-Certificados-<br>Operadores Micro                                       | jpg               | Barra<br>panta                                                                                                    | a que se encuentra<br>Illa. | debajo de la                       |

| CABINA CENTRO DE INFORMACIÓN<br>CAMPUS "LAS PEÑAS"<br>VERSIÓN 1.0<br>Para:<br>Programa de Tecnologías en Computación y<br>Diseño Gráfico (PROTCOM) |                                               |                                                   | Página 1 de 2                      |
|----------------------------------------------------------------------------------------------------|-----------------------------------------------|---------------------------------------------------|------------------------------------|
|                                                                                                    |                                               | Fecha/Diseño:<br>11/05/2004                       | Fecha/Actualización:<br>11/05/2004 |
|                                                                                                    |                                               | Autor:<br>Rubén Ortega Moreno<br>Carlos Nacipucha |                                    |
| Nombre del Archivo:                                                                                                    | Descripción:<br>Página Emp                    | :<br>:<br>arandadaras                             |                                    |
| DISEÑO I                                                                                                    | DE FORMATO DE                                 | PANTALLAS                                         |                                    |
|                                                                                                    |                                               |                                                   |                                    |
|                                                                                                    |                                               |                                                   |                                    |
|                                                                                                    |                                               |                                                   |                                    |
| <b>Observaciones:</b><br>Nos muestra una barra de m<br>siguientes opciones y pantallas                                                             | nenú que dando clic<br>s con sus respectiva i | c en emprendedo<br>información.                   | res, aparecerá las                 |

| CABINA CENTRO DE INFORMACIÓN                                                  |               | Página 2 de 2                                                                                                    |                              |                                    |
|-------------------------------------------------------------------------------|---------------|----------------------------------------------------------------------------------------------------|------------------------------|------------------------------------|
| CAMPUS "LAS<br>VERSIÓN                                                        | PEÑAS"<br>1.0 |                                                                                                    | Fecha/Diseño:<br>11/05/2004  | Fecha/Actualización:<br>11/05/2004 |
| Para:<br>Programa de Tecnologías en Computación y<br>Diseño Gráfico (PROTCOM) |               | Autor:<br>Rubén Ortega Moreno<br>Carlos Nacipucha                                                                               |                              |                                    |
| Descripción: Página Empre                                                     | ndedores      | DEDA                                                                                                    | NTATIAC                      |                                    |
| NOMBRE                                                                        |               |                                                                                                    | DESCRIPC                     | IÓN                                |
| menul                                                                         | jpg           | Botón que se enciende y se apaga,<br>dando clic con el ratón ingresa a la<br>Historia                                           |                              |                                    |
| programas                                                                     | jpg           | Botón que se enciende y se apaga,<br>dando clic con el ratón nos muestra las<br>carreras.                                       |                              |                                    |
| infra                                                                         | jpg           | Botón que se enciende y se apaga,<br>dando clic con el ratón nos muestra los<br>laboratorios, biblioteca y aulas.               |                              |                                    |
| emprendedores                                                                 | jpg           | Botón que se enciende y se apaga,<br>dando clic con el ratón nos muestra los<br>certificados y proyectos.                       |                              |                                    |
| staff                                                                         | jpg           | Botón que se enciende y se apaga,<br>dando clic con el ratón nos muestra el<br>personal Docente y el personal<br>Administrativo |                              |                                    |
| banner azul                                                                   | psd           | Imagen ubicada en el lado izquierdo de<br>la pantalla.                                                                          |                              |                                    |
| Programador de<br>Microcompu                                                  | jpg           | Imagen ubicada en el lado derecho de pantalla.                                                                                  |                              | ado derecho de la                  |
| FRAME-Certificados-<br>Programador de Micro                                   | jpg           | Barra que se encuentra debajo de la pantalla.                                                                                   |                              |                                    |
| Diseñador Web<br>Avanzado                                                     | jpg           | Imag<br>panta                                                                                                    | gen ubicada en el l<br>alla. | ado derecho de la                  |
| FRAME-Certificados-<br>Diseñador Paginas Web                                  | jpg           | Barr                                                                                                    | a que se encuentra<br>alla.  | a debajo de la                     |

| CABINA CENTRO DE<br>CAMPUS "LAS                                                             | CABINA CENTRO DE INFORMACIÓN<br>CAMPUS "LAS PEÑAS" |                                                   | Página 1 de 2 |
|---------------------------------------------------------------------------------------------|----------------------------------------------------|---------------------------------------------------|---------------|
| VERSIÓN 1.0<br>Para<br>Programa de Tecnologías en Computación y<br>Diseño Gráfico (PROTCOM) |                                                    | Autor:<br>Rubén Ortega Moreno<br>Carlos Nacipucha |               |
| Nombre del Archivo:                                                                         | Descripción:                                       |                                                   |               |
| DISEÑO                                                                                      | DE FORMATO DE                                      | PANTALLAS                                         |               |
| PHet-                                                                                       | HI OM                                              |                                                   |               |
|                                                                                             | 11.0M                                              |                                                   |               |
| Observaciones:                                                                              |                                                    |                                                   |               |

## Nos muestra una barra de menú que dando clic en emprendedores, aparecerá las siguientes opciones y pantallas con sus respectiva información.

| CABINA CENTRO DE INFORMACIÓN                                                  |               | Página 2 de 2                                                                                                    |                             |                                          |
|-------------------------------------------------------------------------------|---------------|----------------------------------------------------------------------------------------------------|-----------------------------|------------------------------------------|
| CAMPUS "LAS<br>VERSIÓN                                                        | PEÑAS"<br>1.0 |                                                                                                    | Fecha/Diseño:<br>11/05/2004 | Fecha/Actualización:<br>11/05/2004       |
| Para:<br>Programa de Tecnologías en Computación y<br>Diseño Gráfico (PROTCOM) |               | Autor:<br>Rubén Ortega Moreno<br>Carlos Nacipucha                                                                                |                             |                                          |
| Descripción: Página Emprer                                                    | ndedores      |                                                                                                    |                             |                                          |
| DES                                                                           | CRIPCION      | DE PAI                                                                                                    | NTALLAS                     | a an ann an an an an an an an an an an a |
| NOMBRE                                                                        | τιρο          |                                                                                                    | DESCRIPC                    | IÓN                                      |
| menul                                                                         | jpg           | Botón que se enciende y se apaga,<br>dando clic con el ratón ingresa a la<br>Historia                                            |                             |                                          |
| programas                                                                     | jpg           | Botón que se enciende y se apaga,<br>dando clic con el ratón nos muestra las<br>carreras.                                        |                             |                                          |
| infra                                                                         | jpg           | Botón que se enciende y se apaga,<br>dando clic con el ratón nos muestra los<br>laboratorios, biblioteca y aulas.                |                             |                                          |
| emprendedores                                                                 | jpg           | Botón que se enciende y se apaga,<br>dando clic con el ratón nos muestra los<br>certificados y proyectos.                        |                             |                                          |
| staff                                                                         | jpg           | Botón que se enciende y se apaga,<br>dando clic con el ratón nos muestra el<br>personal Docente y el personal<br>Administrativo. |                             |                                          |
| banner azul                                                                   | psd           | Imagen ubicada en el lado izquierdo de<br>la pantalla.                                                                           |                             |                                          |
| Operador de soft de<br>Diseño Grafico                                         | jpg           | Imagen ubicada en el lado derecho de l<br>pantalla.                                                                              |                             |                                          |
| FRAME-Certificados-<br>Operador Soft Diseño                                   | jpg           | Barra que se encuentra debajo de la pantalla.                                                                                    |                             |                                          |
| Diseñador Aplicaciones<br>Multimedia                                          | jpg           | Imag<br>panta                                                                                                    | en ubicada en el l<br>alla  | ado derecho de la                        |
| FRAME-Certificados-<br>Diseñador de Aplicaciones                              | jpg           | Barr                                                                                                    | a que se encuentra<br>alla. | i debajo de la                           |

| CABINA CENTRO DE INFORMACIÓN<br>CAMPUS "LAS PEÑAS"<br>VERSIÓN 1.0             |                | Página 1 de 2                                     |                                    |
|-------------------------------------------------------------------------------|----------------|---------------------------------------------------|------------------------------------|
|                                                                               |                | Fecha/Diseño:<br>11/05/2004                       | Fecha/Actualización:<br>11/05/2004 |
| Para:<br>Programa de Tecnologías en Computación y<br>Diseño Gráfico (PROTCOM) |                | Autor:<br>Rubén Ortega Moreno<br>Carlos Nacipucha |                                    |
| Nombre del Archivo:                                                           | Descripción:   |                                                   |                                    |
| Protcom.dir                                                                   | Página Empr    | endedores                                         |                                    |
| PROLEOM                                                                       |                |                                                   | REGRESAR<br>A                      |
|                                                                               |                |                                                   |                                    |
|                                                                               |                |                                                   |                                    |
| Observaciones:                                                                | que dando clic | en emprendedor                                    | res anarecerá las                  |

Nos muestra una barra de menú que dando clic en emprendedores, aparecerá las siguientes opciones y pantallas con sus respectiva información.

| CABINA CENTRO DE INFORMACIÓN                                                  |          | CIÓN                                                                                                    | Página 2 de 2                      |     |
|-------------------------------------------------------------------------------|----------|----------------------------------------------------------------------------------------------------|------------------------------------|-----|
| CAMPUS "LAS PENAS"<br>VERSIÓN 1.0                                             |          | Fecha/Diseño:<br>11/05/2004                                                                                                    | Fecha/Actualización:<br>11/05/2004 |     |
| Para:<br>Programa de Tecnologías en Computación y<br>Diseño Gráfico (PROTCOM) |          | Autor:<br>Rubén Ortega M<br>Carlos Nacipuch                                                                                      | oreno<br>a                         |     |
| Descripción: Página Emprei                                                    | ndedores |                                                                                                    | 1                                  |     |
| DES                                                                           | CRIPCIÓN | DE PAN                                                                                                    | TALLAS                             |     |
| NOMBRE                                                                        | ΤΙΡΟ     |                                                                                                    | DESCRIPCI                          | IÓN |
| menu l                                                                        | jpg      | Botón que se enciende y se apaga,<br>dando clic con el ratón ingresa a la<br>Historia                                            |                                    |     |
| programas                                                                     | jpg      | Botón que se enciende y se apaga,<br>dando clic con el ratón nos muestra las<br>carreras.                                        |                                    |     |
| infra                                                                         | jpg      | Botón que se enciende y se apaga,<br>dando clic con el ratón nos muestra los<br>laboratorios, biblioteca y aulas.                |                                    |     |
| emprendedores                                                                 | jpg      | Botón que se enciende y se apaga,<br>dando clic con el ratón nos muestra los<br>certificados y proyectos.                        |                                    |     |
| staff                                                                         | jpg      | Botón que se enciende y se apaga,<br>dando clic con el ratón nos muestra el<br>personal Docente y el personal<br>Administrativo. |                                    |     |
| banner azul                                                                   | psd      | Imagen ubicada en el lado izquierdo de<br>la pantalla.                                                                           |                                    |     |
| Diseñador<br>Presentaciones<br>DIgitales                                      | jpg      | Imagen ubicada en el lado derecho de la pantalla.                                                                                |                                    |     |
| FRAME-Certificados-<br>Diseñador Digitales                                    | jpg      | Barra que se encuentra debajo de la pantalla.                                                                                    |                                    |     |
| PROTCOM                                                                       | psd      | Texto inicial que se encuentra en la parte inferior lateral izquierda.                                                           |                                    |     |

| CABINA CENTRO DE INFORMACIÓN<br>CAMPUS "LAS PEÑAS"<br>VERSIÓN 1.0<br>Para:<br>Programa de Tecnologías en Computación y<br>Diseño Gráfico (PROTCOM) |                | Página 1 de 2       Fecha/Diseño:<br>11/05/2004     Fecha/Actualización:<br>11/05/2004       Autor:<br>Rubén Ortega Moreno<br>Carlos Nacipucha                                                                                                    |                                                                                                    |                                    |              |            |  |
|----------------------------------------------------------------------------------------------------|----------------|----------------------------------------------------------------------------------------------------|----------------------------------------------------------------------------------------------------|------------------------------------|--------------|------------|--|
|                                                                                                    |                |                                                                                                    |                                                                                                    | Nombre del Archivo:<br>Proteom dir | Descripción: | rendedores |  |
|                                                                                                    |                |                                                                                                    |                                                                                                    | DISEÑO DE F                        | ORMATO DE    | PANTALLAS  |  |
|                                                                                                    | iviespol       | Desos el diseño da sistemas<br>al desho de sitos Wet y<br>multimodal e desde a reació<br>publicitaria impresa a la ci<br>an PROTONINA acempo la alte<br>esta que antemantos el tehir<br>Uotad y o su Empresa, nue<br>variedad da servicios<br>Servespoj la trisma que se a<br>estandares de calidad, ternolo<br>si un equipo formano abiem<br>generar los magnes readiado<br>Como miembro de la ESPOL<br>secelenta y estemas equipado<br>formular la suya<br>La Diserencia en servicio anico d | reconcestance<br>nomponentes<br>o de soportos<br>reportos<br>reportos<br>reportos<br>reportos<br>te atracesidad<br>rensa Es por<br>te atracesidad<br>porte esidad<br>sobrecerte a<br>te atracesidad<br>porte esidad<br>sobrecerte a<br>te atracesidad<br>porte esidad<br>sobrecerte a<br>te atracesidad<br>buscamos ta<br>res e uspaz de<br>buscamos ta<br>res e sobrecerte<br>te atracesidad<br>res e uspaz de<br>buscamos ta<br>res e sobrecerte<br>buscamos ta<br>res e sobrecerte<br>buscamos ta<br>res e sobrecerte<br>buscamos ta<br>res e sobrecerte<br>res e sobrecerte<br>res e sobrecerete<br>res e sobrecerte<br>res e sobrecerte<br>res |                                    |              |            |  |
| <b>Observaciones:</b><br>Nos muestra una barra de menú                                                                                             | que dando clic | en emprendedor                                                                                                    | es aparecerá las                                                                                                    |                                    |              |            |  |

## Nos muestra una barra de menú que dando clic en emprende siguientes opciones y secuencias con sus respectiva información.

| CABINA CENTRO DE INFORMACIÓN                                                  |                                                                                                    | Página 2 de 2                                                                                                    |                                                                                                    |
|-------------------------------------------------------------------------------|----------------------------------------------------------------------------------------------------|----------------------------------------------------------------------------------------------------|----------------------------------------------------------------------------------------------------|
| S PENAS"<br>N 1.0                                                             |                                                                                                    | Fecha/Diseño:<br>11/05/2004                                                                                                    | Fecha/Actualización:<br>11/05/2004                                                                                                    |
| Para:<br>Programa de Tecnologías en Computación y<br>Diseño Gráfico (PROTCOM) |                                                                                                    | Autor:<br>Rubén Ortega M<br>Carlos Nacipuch                                                                                                    | oreno<br>a                                                                                                    |
| endedores                                                                     |                                                                                                    | 1                                                                                                    |                                                                                                    |
| SCRIPCIÓN                                                                     | DE PAN                                                                                                    | NTALLAS                                                                                                    |                                                                                                    |
| ΤΙΡΟ                                                                          |                                                                                                    | DESCRIPC                                                                                                    | IÓN                                                                                                    |
| jpg                                                                           | Botón que se enciende y se apaga,<br>dando clic con el ratón ingresa a la<br>Historia                                            |                                                                                                    |                                                                                                    |
| jpg                                                                           | Botón que se enciende y se apaga,<br>dando clic con el ratón nos muestra las<br>carreras.                                        |                                                                                                    |                                                                                                    |
| jpg                                                                           | Botón que se enciende y se apaga,<br>dando clic con el ratón nos muestra los<br>laboratorios, biblioteca y aulas.                |                                                                                                    |                                                                                                    |
| jpg                                                                           | Botón que se enciende y se apaga,<br>dando clic con el ratón nos muestra los<br>certificados y proyectos.                        |                                                                                                    |                                                                                                    |
| jpg                                                                           | Botón que se enciende y se apaga,<br>dando clic con el ratón nos muestra el<br>personal Docente y el personal<br>Administrativo. |                                                                                                    |                                                                                                    |
| psd                                                                           | Imagen ubicada en el lado izquierdo de<br>la pantalla.                                                                           |                                                                                                    |                                                                                                    |
| jpg                                                                           | Imagen ubicada en el centro de la pantalla.                                                                                      |                                                                                                    |                                                                                                    |
| psd                                                                           | Texto                                                                                                    | o inicial que se en<br>inferior lateral iz                                                                                                    | cuentra en la<br>quierda.                                                                                                    |
|                                                                               | S PEÑAS"<br>N 1.0<br>en Computac<br>mdedores<br>SCRIPCIÓN<br>TIPO<br>jpg<br>jpg<br>jpg<br>jpg<br>jpg<br>jpg<br>psd<br>psd        | S PEÑAS"         I.0         en Computación y         M)         endedores         SCRIPCIÓN DE PAN         TIPO         jpg       Botó         jpg       dande         jpg       dande         jpg       dande         jpg       dande         jpg       dande         jpg       dande         jpg       dande         jpg       dande         jpg       dande         jpg       dande         jpg       dande         jpg       labor         jpg       dande         jpg       dande         jpg       labor         jpg       lapat         jpg       lmag         jpg       Imag         jpg       Imag         jpg       Imag         jpg       Imag         jpg       Imag         jpg       Imag         jpg       Imag         jpg       Imag         jpg       imag         jpg       apat         jpg       imag         jparte | S PEÑAS"       Fecha/Diseño:<br>11/05/2004         N 1.0       Autor:<br>Rubén Ortega M<br>Carlos Nacipuch         en Computación y<br>M)       Autor:<br>Rubén Ortega M<br>Carlos Nacipuch         endedores       SCRIPCIÓN DE PANTALLAS         TIPO       DESCRIPCIÓN<br>Historia.         pg       Botón que se enciende<br>dando clic con el ratón<br>carreras.         pg       Botón que se enciende<br>dando clic con el ratón<br>carreras.         pg       Botón que se enciende<br>dando clic con el ratón<br>carreras.         pg       Botón que se enciende<br>dando clic con el ratón<br>carreras.         pg       Botón que se enciende<br>dando clic con el ratón<br>certificados y proyecto         pg       Botón que se enciende<br>dando clic con el ratón<br>certificados y proyecto         psd       Imagen ubicada en el I<br>la pantalla.         jpg       Imagen ubicada en el I<br>la pantalla.         psd       Texto inicial que se en<br>parte inferior lateral iz |

| CABINA CENTRO DE INFORMACIÓN<br>CAMPUS "LAS PEÑAS"<br>VERSIÓN 1.0<br>Para:<br>Programa de Tecnologías en Computación y<br>Diseño Gráfico (PROTCOM) |                                    | Página 1 de                                                                                                    |                                                                                                    |  |  |
|----------------------------------------------------------------------------------------------------|------------------------------------|----------------------------------------------------------------------------------------------------|----------------------------------------------------------------------------------------------------|--|--|
|                                                                                                    |                                    | Fecha/Diseño:<br>11/05/2004                                                                                                    | Fecha/Actualización:<br>11/05/2004                                                                                                    |  |  |
|                                                                                                    |                                    | Autor:<br>Rubén Ortega Moreno<br>Carlos Nacipucha                                                                                                    |                                                                                                    |  |  |
| Nombre del Archivo:Descripción:Protcom.dirPágina Empi                                                                                              |                                    | rendedores                                                                                                    |                                                                                                    |  |  |
| DISEÑO DE F                                                                                                    | DISEÑO DE FORMATO DE PANTALLAS     |                                                                                                    |                                                                                                    |  |  |
|                                                                                                    | .xxi                               | Web y Multimedia de<br>(WebMedia) es una de las i<br>ESPOL ha constituído<br>parea cubrir diversos reo<br>comunicacionales y de<br>que las empresas necesiti<br>bempos. Cada uno di<br>productos ha sido elaborad<br>a estándares internacia<br>desarrollo, siguiendo norm<br>han hecho acreodore:<br>reconocimiento sostenido e<br>empresarial, tanto privi<br>gubernamental, dento y fue<br>Nuestros servicios se auter<br>* Presentaciones multimer<br>de : Catálogos Digitales, Ba<br>con Multimedia, Mapas Inti<br>Planes Viales y Logistici<br>Viduales 20/3D e Interfaser<br>a Sistemas Informáticos<br>Además desarrollo de<br>curreulares interactivos on<br>otras herramientas Instrucci<br>el sector educativo de todo r<br>* Diseño y Desarrollo de<br>Negocios y Aplicaciones pa<br>nivel de redes Intranet,<br>Internet con conexión a | ARECREBANCA<br>Ia ESPOL A<br>ireas cue la<br>para cubrir<br>puermentos<br>mutimedios<br>an en estos<br>en uestos<br>tes en base<br>onales de<br>as que nos<br>os a un<br>en el medio<br>ado como<br>como erra del país.<br>iden a<br>días a nive<br>se de Datos<br>eractivos de<br>to, Pancos<br>s de acceso<br>contenidos<br>contenidos<br>Extranet e<br>a Sistemas S |  |  |
| <b>Observaciones:</b><br>Nos muestra una barra de menú<br>siguientes opciones y secuencias co                                                      | que dando clic<br>n sus respectiva | en emprendedon<br>información.                                                                                                    | res, aparecerá las                                                                                                    |  |  |

| CABINA CENTRO DE INFORMACIÓN                                                  |          | CIÓN                                                                                                    | Página 2 de 2                      |    |
|-------------------------------------------------------------------------------|----------|----------------------------------------------------------------------------------------------------|------------------------------------|----|
| CAMPUS "LAS PENAS"<br>VERSIÓN 1.0                                             |          | Fecha/Diseño:<br>11/05/2004                                                                                                    | Fecha/Actualización:<br>11/05/2004 |    |
| Para:<br>Programa de Tecnologías en Computación y<br>Diseño Gráfico (PROTCOM) |          | Autor:<br>Rubén Ortega M<br>Carlos Nacipucha                                                                                     | oreno<br>a                         |    |
| Descripción: Página Emprei                                                    | ndedores |                                                                                                    | 1                                  |    |
| DES                                                                           | CRIPCIÓN | DE PAN                                                                                                    | TALLAS                             |    |
| NOMBRE                                                                        | ΤΙΡΟ     |                                                                                                    | DESCRIPCI                          | ÓN |
| menul                                                                         | jpg      | Botón que se enciende y se apaga,<br>dando clic con el ratón ingresa a la<br>Historia                                            |                                    |    |
| programas                                                                     | jpg      | Botón que se enciende y se apaga,<br>dando clic con el ratón nos muestra las<br>carreras.                                        |                                    |    |
| infra                                                                         | jpg      | Botón que se enciende y se apaga,<br>dando clic con el ratón nos muestra los<br>laboratorios, biblioteca y aulas.                |                                    |    |
| emprendedores                                                                 | jpg      | Botón que se enciende y se apaga,<br>dando clic con el ratón nos muestra los<br>certificados y proyectos.                        |                                    |    |
| staff                                                                         | jpg      | Botón que se enciende y se apaga,<br>dando clic con el ratón nos muestra el<br>personal Docente y el personal<br>Administrativo. |                                    |    |
| banner azul                                                                   | psd      | Imagen ubicada en el lado izquierdo de<br>la pantalla.                                                                           |                                    |    |
| webmedia                                                                      | swf      | Imagen central animada.                                                                                                    |                                    |    |
| PROTCOM                                                                       | psd      | Texto inicial que se encuentra en la parte inferior lateral izquierda.                                                           |                                    |    |
|                                                                               |          |                                                                                                    |                                    |    |

| CABINA CENTRO DE INFORMACIÓN<br>CAMPUS "LAS PEÑAS"<br>VERSIÓN 1.0             |                                    | Página 1 de 2                                                                                                    |                                    |
|-------------------------------------------------------------------------------|------------------------------------|----------------------------------------------------------------------------------------------------|------------------------------------|
|                                                                               |                                    | Fecha/Diseño:<br>11/05/2004                                                                                                    | Fecha/Actualización:<br>11/05/2004 |
| Para:<br>Programa de Tecnologías en Computación y<br>Diseño Gráfico (PROTCOM) |                                    | Autor:<br>Rubén Ortega Moreno<br>Carlos Nacipucha                                                                                                    |                                    |
| Nombre del Archivo:                                                           | Nombre del Archivo: Descripción:   |                                                                                                    |                                    |
| Protcom.dir                                                                   | Página Emp                         | rendedores                                                                                                    |                                    |
| DISENO DE F                                                                   | ORMATO DE                          | raniallas                                                                                                    |                                    |
|                                                                               | ILCTOS<br>ILD                      | Entre las tareas que ID o<br>encuentran<br>* Investigación y Desarrollo<br>multimedia educacionales<br>diferentes áreas, ya ses<br>secundaria o de nivel superio<br>* Producción y realización de<br>vectoriales y tridimencion<br>utilizados en diversos i<br>comunicación o tecnológicos<br>* Digitalización y composició<br>Video, mediante modernos<br>instalaciones tales como:<br>sonidos, Tarjeta de entrada<br>video, Digitalizadora d audio,<br>* Facilitar recursos en sus<br>posean discursos visuales en<br>tecnología como las antes m | REGRESARS.                         |
| Nos muestra una barra de menú<br>siguientes opciones y secuencias co          | que dando clic<br>n sus respectiva | c en emprendedo<br>a información.                                                                                                    | res, aparecerá las                 |

| CABINA CENTRO DE INFORMACIÓN                                                  |          | Página 2 de 2                                                                                                    |                                           |                                           |
|-------------------------------------------------------------------------------|----------|----------------------------------------------------------------------------------------------------|-------------------------------------------|-------------------------------------------|
| CAMPUS "LAS PENAS"<br>VERSIÓN 1.0                                             |          | Fecha/Diseño:<br>11/05/2004                                                                                                    | Fecha/Actualización:<br>11/05/2004        |                                           |
| Para:<br>Programa de Tecnologías en Computación y<br>Diseño Gráfico (PROTCOM) |          | Autor:<br>Rubén Ortega M<br>Carlos Nacipucha                                                                                     | oreno<br>a                                |                                           |
| Descripción: Página Emprei                                                    | ndedores |                                                                                                    | 1                                         |                                           |
| DES                                                                           | CRIPCIÓN | DE PAN                                                                                                    | TALLAS                                    |                                           |
| NOMBRE                                                                        | ΤΙΡΟ     |                                                                                                    | DESCRIPCI                                 | ÓN                                        |
| menul                                                                         | jpg      | Botón que se enciende y se apaga,<br>dando clic con el ratón ingresa a la<br>Historia.                                           |                                           | y se apaga,<br>ingresa a la               |
| programas                                                                     | jn~      | Botón que se enciende y se apaga,<br>dando clic con el ratón nos muestra la<br>carreras.                                         |                                           | y se apaga,<br>nos muestra las            |
| infra                                                                         | jpg      | Botón que se enciende y se apaga,<br>dando clic con el ratón nos muestra los<br>laboratorios, biblioteca y aulas.                |                                           |                                           |
| emprendedores                                                                 | jpg      | Botón que se enciende y se apaga,<br>dando clic con el ratón nos muestra los<br>certificados y proyectos.                        |                                           |                                           |
| staff                                                                         | jpg      | Botón que se enciende y se apaga,<br>dando clic con el ratón nos muestra el<br>personal Docente y el personal<br>Administrativo. |                                           | y se apaga,<br>nos muestra el<br>personal |
| banner azul                                                                   | psd      | Imagen ubicada en el lado izquierdo de<br>la pantalla.                                                                           |                                           | ado izquierdo de                          |
| ID                                                                            | swf      | Imagen central animada.                                                                                                    |                                           | a.                                        |
| PROTCOM                                                                       | psd      | Texto<br>parte                                                                                                    | inicial que se en<br>inferior lateral izo | cuentra en la<br>quierda.                 |
|                                                                               |          |                                                                                                    |                                           |                                           |

| CABINA CENTRO DE INFORMACIÓN<br>CAMPUS "LAS PEÑAS"<br>VERSIÓN 1.0<br>Para:<br>Programa de Tecnologías en Computación y<br>Diseño Gráfico (PROTCOM) |                | Página 1 de :                                                                                                    |                                                                                                    |  |
|----------------------------------------------------------------------------------------------------|----------------|----------------------------------------------------------------------------------------------------|----------------------------------------------------------------------------------------------------|--|
|                                                                                                    |                | Fecha/Diseño:<br>11/05/2004                                                                                                    | Fecha/Actualización:<br>11/05/2004                                                                                                    |  |
|                                                                                                    |                | Autor:<br>Rubén Ortega Moreno<br>Carlos Nacipucha                                                                                                    |                                                                                                    |  |
| Nombre del Archivo:                                                                                                    | Descripción:   |                                                                                                    |                                                                                                    |  |
| Protcom.dir                                                                                                    | Página Emp     | PANTALLAS                                                                                                    |                                                                                                    |  |
| DISENO DE FO                                                                                                    | ORMATO DE      | raniallas                                                                                                    |                                                                                                    |  |
|                                                                                                    |                | SELESPOL, es la división de<br>personal del PROTCOM, que<br>empresas recursos human<br>de capacitad y creatividad e<br>y afines.<br>SELESPOL offece un<br>colocación efectivo e int<br>personal calificató capaz di<br>demandas cambiantes de la<br>Además, constribuye al<br>productivo proporcionand<br>humanos capacitados<br>institución.<br>El banco de datos de SE<br>integran diversos p<br>principalmente Analistas do<br>graduados de la ESPOL, ad<br>estudiantes más sobre<br>graduados de las co<br>intóprmática, Programa<br>Sistemas, Análisis de<br>Microcomputadores, Disefi<br>Publicitanto y Secretariado<br>Sistema de Información | RECRESAR<br>selección de<br>brinda a las<br>las provistas<br>n informática<br>servicio de<br>neditato con<br>a atender las<br>tecnología.<br>desarrollo<br>o recursos<br>en ruestra<br>LESPOL lo<br>vrofesionales,<br>e Sistemas,<br>lemás de los<br>salientes y<br>arteras en<br>dores de<br>Soporte de<br>o Gráfico y<br>Ejecutivo en |  |
| <b>Observaciones:</b><br>Nos muestra una barra de menú o                                                                                           | que dando clic | c en emprendedo                                                                                                    | res, aparecerá la                                                                                                    |  |

| CABINA CENTRO DE INFORMACIÓN                                                  |           | Página 2 de 2                                                                                                    |                                             |                                    |
|-------------------------------------------------------------------------------|-----------|----------------------------------------------------------------------------------------------------|---------------------------------------------|------------------------------------|
| CAMPUS "LAS PENAS"<br>VERSIÓN 1.0                                             |           |                                                                                                    | Fecha/Diseño:<br>11/05/2004                 | Fecha/Actualización:<br>11/05/2004 |
| Para:<br>Programa de Tecnologías en Computación y<br>Diseño Gráfico (PROTCOM) |           |                                                                                                    | Autor:<br>Rubén Ortega M<br>Carlos Nacipuch | oreno<br>a                         |
| Descripción: Página Empr                                                      | endedores |                                                                                                    | 1                                           |                                    |
| DE                                                                            | SCRIPCIÓN | DE PAI                                                                                                    | NTALLAS                                     |                                    |
| NOMBRE                                                                        | τιρο      |                                                                                                    | DESCRIPC                                    | IÓN                                |
| menul                                                                         | jpg       | Botón que se enciende y se apaga,<br>dando clic con el ratón ingresa a la<br>Historia                                            |                                             |                                    |
| programas                                                                     | jpg       | Botón que se enciende y se apaga,<br>dando clic con el ratón nos muestra las<br>carreras.                                        |                                             | y se apaga,<br>nos muestra las     |
| infra                                                                         | jpg       | Botón que se enciende y se apaga,<br>dando clic con el ratón nos muestra los<br>laboratorios, biblioteca y aulas.                |                                             |                                    |
| emprendedores                                                                 | jpg       | Botón que se enciende y se apaga,<br>dando clic con el ratón nos muestra los<br>certificados y proyectos.                        |                                             |                                    |
| staff                                                                         | jpg       | Botón que se enciende y se apaga,<br>dando clic con el ratón nos muestra el<br>personal Docente y el personal<br>Administrativo. |                                             |                                    |
| banner azul                                                                   | psd       | Imagen ubicada en el lado izquierdo de<br>la pantalla.                                                                           |                                             |                                    |
| Serviespol-03                                                                 | jpg       | Imagen central animada.                                                                                                    |                                             |                                    |
| PROTCOM                                                                       | psd       | Texto inicial que se encuentra en la parte inferior lateral izquierda.                                                           |                                             |                                    |
|                                                                               |           |                                                                                                    |                                             |                                    |

| CABINA CENTRO DE INFORMACIÓN<br>CAMPUS "LAS PEÑAS"<br>VERSIÓN 1.0<br>Para:<br>Programa de Tecnologías en Computación y<br>Diseño Gráfico (PROTCOM) |                                    | Página 1 de 2       Fecha/Diseño:     Fecha/Actualización.       11/05/2004     11/05/2004       Autor:     Rubén Ortega Moreno       Carlos Nacipucha                                                                                                    |                                                                                                    |                                  |           |            |  |
|----------------------------------------------------------------------------------------------------|------------------------------------|----------------------------------------------------------------------------------------------------|----------------------------------------------------------------------------------------------------|----------------------------------|-----------|------------|--|
|                                                                                                    |                                    |                                                                                                    |                                                                                                    | Nombre del Archivo: Descripción: |           | rendedores |  |
|                                                                                                    |                                    |                                                                                                    |                                                                                                    | DISENO DE FO                     | DRMATO DE | PANTALLAS  |  |
|                                                                                                    | ORMATICAS                          | Soluciones Informáticas, i<br>exclusivamente a brindar se<br>caldad y conflabilidad<br>informática a las empresas<br>Los servicios son entre otror<br>* Estudios de<br>(Reingenieria, Benchma<br>Tota)<br>* Automatización Gioba<br>(Plataformas Windows, Orac<br>* Desarrolto de Gistermas p<br>(Visual Basit, SQL Server, O<br>Access)<br>* Mantenimiento de Pr<br>Sistemas<br>* Outsourcing (Hardwai<br>personal).<br>El intercambio de la exper<br>Directores o Gerantes de<br>las inovadoras ideas de<br>jóvenes, ocasionan que s<br>finales sean de calidad in<br>anterior más el prestigio<br>Escuela Superior Politécnik<br>el PROTCOM, hacen que cu<br>a ser realizado cumpla con<br>objetivos planeados por usto | ENTREMENTAR<br>está enfocada<br>invicios de alta<br>en el área<br>del medio<br>S<br>Modernización<br>inding, Calidad<br>H y Parcial<br>tie, Informio<br>personalizados<br>racle, Informix,<br>rogramas y/o<br>re, Software,<br>miancia de los<br>Proyectos con<br>profesionales<br>sus productos<br>sus productos<br>sus p |                                  |           |            |  |
| PROICOM                                                                                                    |                                    |                                                                                                    |                                                                                                    |                                  |           |            |  |
| Observaciones:<br>Nos muestra una barra de menú o<br>siguientes opciones y secuencias con                                                          | que dando clio<br>n sus respectiva | c en emprendedo<br>a información.                                                                                                    | res, aparecerá las                                                                                                    |                                  |           |            |  |
| CABINA CENTRO DE INFORMACIÓN                                                  |          | CIÓN                                                                                                    | Página 2 de 2                             |                                    |
|-------------------------------------------------------------------------------|----------|----------------------------------------------------------------------------------------------------|-------------------------------------------|------------------------------------|
| CAMPUS "LAS PENAS"<br>VERSIÓN 1.0                                             |          |                                                                                                    | Fecha/Diseño:<br>11/05/2004               | Fecha/Actualización:<br>11/05/2004 |
| Para:<br>Programa de Tecnologías en Computación y<br>Diseño Gráfico (PROTCOM) |          | Autor:<br>Rubén Ortega Moreno<br>Carlos Nacipucha                                                                                |                                           |                                    |
| Descripción: Página Emprei                                                    | ndedores |                                                                                                    |                                           |                                    |
| DES                                                                           | CRIPCIÓN | DE PAN                                                                                                    | TALLAS                                    |                                    |
| NOMBRE                                                                        | ΤΙΡΟ     |                                                                                                    | DESCRIPCI                                 | ÓN                                 |
| menu l                                                                        | jpg      | Botón que se enciende y se apaga,<br>dando clic con el ratón ingresa a la<br>Historia                                            |                                           |                                    |
| programas                                                                     | jpg      | Botón que se enciende y se apaga,<br>dando clic con el ratón nos muestra las<br>carreras.                                        |                                           |                                    |
| infra                                                                         | jpg      | Botón que se enciende y se apaga,<br>dando clic con el ratón nos muestra los<br>laboratorios, biblioteca y aulas.                |                                           |                                    |
| emprendedores                                                                 | jpg      | Botón que se enciende y se apaga,<br>dando clic con el ratón nos muestra los<br>certificados y proyectos.                        |                                           |                                    |
| staff                                                                         | jpg      | Botón que se enciende y se apaga,<br>dando clic con el ratón nos muestra el<br>personal Docente y el personal<br>Administrativo. |                                           |                                    |
| banner azul                                                                   | psd      | Imagen ubicada en el lado izquierdo de<br>la pantalla.                                                                           |                                           | ado izquierdo de                   |
| usi p                                                                         | swf      | Imagen central animada.                                                                                                    |                                           |                                    |
| PROTCOM                                                                       | psd      | Texto<br>parte                                                                                                    | inicial que se en<br>inferior lateral izo | cuentra en la<br>quierda.          |
|                                                                               |          |                                                                                                    |                                           |                                    |

| CABINA CENTRO DE INFORMACIÓN<br>CAMPUS "LAS PEÑAS"<br>VERSIÓN 1.0<br>Para:<br>Programa de Tecnologías en Computación y<br>Diseño Gráfico (PROTCOM) |                                    | Página 1 de 2                                                                                                    |                                                                                                    |  |
|----------------------------------------------------------------------------------------------------|------------------------------------|----------------------------------------------------------------------------------------------------|----------------------------------------------------------------------------------------------------|--|
|                                                                                                    |                                    | Fecha/Diseño:<br>11/05/2004                                                                                                    | Fecha/Actualización:<br>11/05/2004                                                                                                    |  |
|                                                                                                    |                                    | Autor:<br>Rubén Ortega Moreno<br>Carlos Nacipucha                                                                                                    |                                                                                                    |  |
| Nombre del Archivo:                                                                                                    |                                    |                                                                                                    |                                                                                                    |  |
| Protcom.dir                                                                                                    | rendedores                         |                                                                                                    |                                                                                                    |  |
|                                                                                                    |                                    | Lá Agencia de Publicidad d<br>(GAMA), fue creada con el fi<br>y elecutar proyectos relacion<br>diseño y comunicación<br>contribuyan al desarrolo e<br>estáticos propios de nuer<br>adaptando las tendencias o<br>nuestras necesidades y<br>Nuestra propuesta redur<br>análisis a nivel cromático<br>linguistico, alendendi<br>requertimientos del medio y<br>visuál, para brindarles un p<br>contribuya a fomentar la cul<br>dentro de nuestro medio,<br>estamos en capacidad<br>nuestro servicio a nivel de<br>• Diseño de imagen di<br>Logotipos, papelería, etc.<br>• Diseño de imagen di<br>Logotipos, papelería, etc.<br>• Diseño de tomas<br>diferentes entidades para s<br>postproducción.<br>• Diseño y análisis señale | e la ESPOL A<br>n de buscar<br>ados con el<br>visual que<br>conómico y<br>e márgenes<br>stra cultura,<br>pel metido a<br>mercado.<br>ida en el<br>v, icónico y<br>o los<br>consumidor<br>roducto que<br>tura estética<br>Por lo tanto<br>oe offecer<br>corporatiuva:<br>dicacionales:<br>publicitarios,<br>as<br>u posterior<br>ético: fichas ~ |  |
| <b>Observaciones:</b><br>Nos muestra una barra de menú o<br>siguientes opciones y secuencias con                                                   | que dando clic<br>n sus respectiva | c en emprendedo<br>a información.                                                                                                    | res, aparecerá las                                                                                                    |  |

| CABINA CENTRO DE INFORMACIÓN                                                  |           | CIÓN                                                                                                    | Página 2 de 2                            |                                    |  |
|-------------------------------------------------------------------------------|-----------|----------------------------------------------------------------------------------------------------|------------------------------------------|------------------------------------|--|
| CAMPUS "LAS PEÑAS"<br>VERSIÓN 1.0                                             |           |                                                                                                    | Fecha/Diseño:<br>11/05/2004              | Fecha/Actualización:<br>11/05/2004 |  |
| Para:<br>Programa de Tecnologías en Computación y<br>Diseño Gráfico (PROTCOM) |           | Autor:<br>Rubén Ortega Moreno<br>Carlos Nacipucha                                                                                |                                          |                                    |  |
| Descripción: Página Emprei                                                    | ndedores  |                                                                                                    |                                          |                                    |  |
| DES                                                                           | SCRIPCIÓN | DE PAN                                                                                                    | TALLAS                                   | 2                                  |  |
| NOMBRE                                                                        | TIPO      |                                                                                                    | DESCRIPCIÓN                              |                                    |  |
| menul                                                                         | jpg       | Botón que se enciende y se apaga,<br>dando clic con el ratón ingresa a la<br>Historia                                            |                                          |                                    |  |
| programas                                                                     | jpg       | Botón que se enciende y se apaga,<br>dando clic con el ratón nos muestra las<br>carreras.                                        |                                          |                                    |  |
| infra                                                                         | jpg       | Botón que se enciende y se apaga,<br>dando clic con el ratón nos muestra los<br>laboratorios, biblioteca y aulas.                |                                          |                                    |  |
| emprendedores                                                                 | jpg       | Botón que se enciende y se apaga,<br>dando clic con el ratón nos muestra los<br>certificados y proyectos.                        |                                          |                                    |  |
| staff                                                                         | jpg       | Botón que se enciende y se apaga,<br>dando clic con el ratón nos muestra el<br>personal Docente y el personal<br>Administrativo. |                                          |                                    |  |
| banner azul                                                                   | psd       | Imagen ubicada en el lado izquierdo de<br>la pantalla.                                                                           |                                          |                                    |  |
| gama                                                                          | swf       | Imagen central animada.                                                                                                    |                                          |                                    |  |
| PROTCOM                                                                       | psd       | Texto<br>parte i                                                                                                    | inicial que se en<br>nferior lateral izo | cuentra en la<br>quierda.          |  |
|                                                                               |           |                                                                                                    |                                          |                                    |  |

| CAMPUS "LAS PEÑAS"<br>VERSIÓN 1.0       FechaDiseño       FechaDiseño <t< th=""></t<>                                                                                                    |
|----------------------------------------------------------------------------------------------------|
| Para: Programa de Tecnologías en Computación y Diseño Gráfico (PROTCOM)  Nombre del Archivo: Protom.dir DEscripción: Página Staff DISEÑO DE FORMATO DE PANTALLAS  Nombre del Archivo: Protom.dir DISEÑO DE FORMATO DE PANTALLAS  NOMBRE del Archivo: Página Staff DISEÑO DE FORMATO DE PANTALLAS  NOMBRE del Archivo: Protom.dir DISEÑO DE FORMATO DE PANTALLAS  NOMBRE del Archivo: Pagina Staff DISEÑO DE FORMATO DE PANTALLAS  NOMBRE del Archivo: Protom.dir DISEÑO DE FORMATO DE PANTALLAS  NOMBRE del Archivo: Pagina Staff DISEÑO DE FORMATO DE PANTALLAS  NOMBRE del Archivo: Pagina Staff DISEÑO DE FORMATO DE PANTALLAS  NOMBR |
| Nombre del Archivo:   Proteom.dir   Descripción:   Página Staff   DISEÑO DE FORMATO DE PANTALLAS   INTERNATO   PROTEOM   INTERNATO   Contractor   INTERNATO   Contractor   INTERNATO   Contractor   INTERNATO   PROTEOM   International   Contractor   International   Contractor   International   Contractor   International   Contractor   International   Contractor   International   Contractor   International   Contractor   International   Contractor   International   Contractor   International   Contractor   International   Contractor   International   Contractor Contractor Con                                                                                                    |
| Proteom.dir<br>DISEÑO DE FORMATO DE PANTALLAS                                                                                                    |
|                                                                                                    |
|                                                                                                    |

opciones y pantalla con su respectiva información.

| CABINA CENTRO DE INFORMACIÓN                                                  |          | Página 2 de 2                                                                                                    |                                           |                                    |
|-------------------------------------------------------------------------------|----------|----------------------------------------------------------------------------------------------------|-------------------------------------------|------------------------------------|
| CAMPUS "LAS PEÑAS"<br>VERSIÓN 1.0                                             |          |                                                                                                    | Fecha/Diseño:<br>11/05/2004               | Fecha/Actualización:<br>11/05/2004 |
| Para:<br>Programa de Tecnologías en Computación y<br>Diseño Gráfico (PROTCOM) |          | Autor:<br>Rubén Ortega Moreno<br>Carlos Nacipucha                                                                                |                                           |                                    |
| Descripción: Página Staff                                                     |          |                                                                                                    | •                                         |                                    |
| DES                                                                           | CRIPCIÓN | DE PAN                                                                                                    | TALLAS                                    |                                    |
| NOMBRE                                                                        | ΤΙΡΟ     | DESCRIPCIÓN                                                                                                    |                                           | ÓN                                 |
| menul                                                                         | jpg      | Botón que se enciende y se apaga,<br>dando clic con el ratón ingresa a la<br>Historia.                                           |                                           |                                    |
| programas                                                                     | jpg      | Botón que se enciende y se apaga,<br>dando clic con el ratón nos muestra las<br>carreras.                                        |                                           |                                    |
| infra                                                                         | jpg      | Botón que se enciende y se apaga,<br>dando clic con el ratón nos muestra los<br>laboratorios, biblioteca y aulas.                |                                           |                                    |
| emprendedores                                                                 | jpg      | Botón que se enciende y se apaga,<br>dando clic con el ratón nos muestra los<br>certificados y proyectos.                        |                                           |                                    |
| staff                                                                         | jpg      | Botón que se enciende y se apaga,<br>dando clic con el ratón nos muestra el<br>personal Docente y el personal<br>Administrativo. |                                           |                                    |
| banner azul                                                                   | psd      | Imagen ubicada en el lado izquierdo de<br>la pantalla.                                                                           |                                           |                                    |
| docentesprotcom                                                               | jpg      | Imagen ubicada en el centro de la pantalla.                                                                                      |                                           |                                    |
| PROTCOM                                                                       | psd      | Texto<br>parte                                                                                                    | inicial que se en<br>inferior lateral izo | cuentra en la<br>quierda.          |
|                                                                               |          |                                                                                                    |                                           |                                    |

| CAMPUS "I AS PE                                                                                                    | CABINA CENTRO DE INFORMACIÓN |                                                                                                    | Página 1 de 2 |                                    |                              |
|----------------------------------------------------------------------------------------------------|------------------------------|----------------------------------------------------------------------------------------------------|---------------|------------------------------------|------------------------------|
| CAMPUS "LAS PEÑAS"<br>VERSIÓN 1.0<br>Para:<br>Programa de Tecnologías en Computación y<br>Diseño Gráfico (PROTCOM) |                              | Fecha/Diseño:     Fecha/Actualización       11/05/2004     11/05/2004       Autor:     11/05/2004       Rubén Ortega Moreno     Carlos Nacipucha |               |                                    |                              |
|                                                                                                    |                              |                                                                                                    |               | Nombre del Archivo:<br>Protcom.dir | Descripción:<br>Página Staff |
| DISEÑO DE                                                                                                    | FORMATO DE I                 | PANTALLAS                                                                                                    |               |                                    |                              |
|                                                                                                    |                              |                                                                                                    |               |                                    |                              |

## **Observaciones:**

Nos muestra una barra de menú que dando clic en staff, aparecerá las siguientes opciones y pantalla con su respectiva información.

| CABINA CENTRO DE INFORMACIÓN                                                  |          | CIÓN                                                                                                    | Página 2 de 2                            |                                    |  |
|-------------------------------------------------------------------------------|----------|----------------------------------------------------------------------------------------------------|------------------------------------------|------------------------------------|--|
| CAMPUS "LAS PEÑAS"<br>VERSIÓN 1.0                                             |          |                                                                                                    | Fecha/Diseño:<br>11/05/2004              | Fecha/Actualización:<br>11/05/2004 |  |
| Para:<br>Programa de Tecnologías en Computación y<br>Diseño Gráfico (PROTCOM) |          | Autor:<br>Rubén Ortega M<br>Carlos Nacipucha                                                                                     | oreno<br>a                               |                                    |  |
| Descripción: Página Staff                                                     |          |                                                                                                    |                                          |                                    |  |
| DES                                                                           | CRIPCION | DE PAN                                                                                                    | TALLAS                                   |                                    |  |
| NOMBRE                                                                        | TIPO     |                                                                                                    | DESCRIPCI                                | ESCRIPCIÓN                         |  |
| menul                                                                         | jpg      | Botón que se enciende y se apaga,<br>dando clic con el ratón ingresa a la<br>Historia                                            |                                          |                                    |  |
| programas                                                                     | jpg      | Botón que se enciende y se apaga,<br>dando clic con el ratón nos muestra las<br>carreras.                                        |                                          |                                    |  |
| infra                                                                         | jpg      | Botón que se enciende y se apaga,<br>dando clic con el ratón nos muestra los<br>laboratorios, biblioteca y aulas.                |                                          |                                    |  |
| emprendedores                                                                 | jpg      | Botón que se enciende y se apaga,<br>dando clic con el ratón nos muestra los<br>certificados y proyectos.                        |                                          |                                    |  |
| staff                                                                         | jpg      | Botón que se enciende y se apaga,<br>dando clic con el ratón nos muestra el<br>personal Docente y el personal<br>Administrativo. |                                          |                                    |  |
| banner azul                                                                   | psd      | Imagen ubicada en el lado izquierdo de<br>la pantalla.                                                                           |                                          | ado izquierdo de                   |  |
| personal adm protcom<br>final copy                                            | jpg      | Imagen ubicada en el centro de la pantalla.                                                                                      |                                          | centro de la                       |  |
| PROTCOM                                                                       | psd      | Texto<br>parte                                                                                                    | inicial que se en<br>inferior lateral iz | cuentra en la<br>quierda.          |  |